# <sup>1.6</sup> 導入編

PCソフトのインストールから、モータ単体での運転・操作まで、具体的な作業手順をご説明します。 サンプルの運転プログラムもありますので、この流れに沿って作業いただければ、日常操作(手動運転・ 自動運転)まで自然と体験できます。 初めての方は、必ずこの「導入編」に従って、作業を進めて下さい。

# 1.導入から運転・実稼働までの全体の作業(概要)

SLMご購入から試運転確認までの手順の概要です。

A 初期導入作業(インストール) (詳細は、導入編の「2.初期導入作業」を参照)

ご購入直後からとりあえずの通信確認までの作業です。

|   | 作業項目    | 目的       | ポイント             | 関連資料       | お客様準備     |
|---|---------|----------|------------------|------------|-----------|
| 1 | 員数確認    | 製品(納品物)  | 員数リスト 製品写真で確認    | 出荷リスト      | 本マニュアル    |
|   |         | の確認      | マニュアル準備          |            | (PDF)     |
| 2 | PCソフト   | ソフト環境つくり | インストーラ起動 ID 通信設定 | 導入編        | РC        |
|   | インストール  |          | フォルダーの作り方        | TB00-0800A |           |
| 3 | 通信確認    | 電源オン     | DC電源と通信の配線       | 同上         | DC電源      |
|   |         | PCソフトとの通 | 通信接続と画面確認        |            | (5v,24v)  |
|   |         | 信を確認     | PCインストール完了確認     |            | USB/232変換 |
| 4 | ROMSW設定 | 最低限の設定   | デフォルト設定で o k     |            |           |
|   | (初回)    |          |                  |            |           |
| 5 | パラメタ設定  | 最低限の設定   | デフォルト設定で o k     |            |           |
|   | (初回)    |          |                  |            |           |

B ダミー運転 セッティングPCソフトの練習 (詳細は、導入編の「3. ダミー運転」を参照)

SLMにモータやIOを接続せず(Aの状態のまま)に標準運転ソフトの練習をします。 セッティングPCソフト(標準運転ソフト)の機能や操作に自然に慣れていただきます

| <u> </u> |         |          |                  |           |       |  |
|----------|---------|----------|------------------|-----------|-------|--|
|          | 作業項目    | 目的       | ポイント             | 関連資料      | お客様準備 |  |
| 1        | セッティングP | 一通り慣れる   | セッティングPCソフトの基本操作 | セッティンク・PC |       |  |
|          | Cソフトの操作 |          | に慣れる (体験手順)      | マニュアル     |       |  |
| 2        | プログラム運転 | 自動運転に慣れる | サンプル運転プログラムで運転   | サンプル運転    |       |  |
|          |         |          | (体験手順)           | プログラム     |       |  |

### C モータ単体運転

(詳細は、導入編の「4.モータ単体運転」を参照)

準備として最低限の配線作業をしていただきます。 モータ単体で動作(機構を動かさず)させて、機能と操作にさらに慣れていただきます。 安心して、SLMを使っていただけるまでの作業です。 ダミー運転と同じことをモータを空運転しながらおこなっていただきます。

|   | 作業項目    | 目的       | ポイント           | 関連資料   | お客様準備    |
|---|---------|----------|----------------|--------|----------|
| 1 | 配線図の作成  | 配線図を作る   | 必ず作成 配線チェック    | 展接事例   | サーボ関連    |
|   |         |          | 簡単なユニットまとめ     | 材料表例   | 周辺部品     |
|   |         |          | 部品の手配(購入)      | ハード編   | ユニットまとめ  |
| 2 | 配線 部品   | 電気品の動作確認 | モータを単体で回す準備    | 製作実例   | ご自身の図面   |
|   | 製作      |          | できる部分からでも o k  | 展接 材料表 | 展接 材料表   |
|   |         |          | SLMデモユニット      |        |          |
| 3 | 配線チェック  | 事故が無いように | チェックポイント       |        | ご自身の図面   |
| 4 | ROMSW設定 | 機械諸元に応じて | サーボに応じて設定      | ROMSW  | サーボメーカ取説 |
|   | (単体試験用) |          | 具体的設定事例        | 説明書    |          |
|   |         |          | 詳細説明は、ROMSW説明書 |        |          |

|   | 作業項目    | 目的       | ポイント            | 関連資料    | お客様準備    |
|---|---------|----------|-----------------|---------|----------|
| 5 | パラメタ設定  | 機構・サーボ系に | 機構・サーボ系に応じて設定   | 試運転調整   | サーボメーカ取説 |
|   | (単体試験用) | 応じて設定    | 具体的設定事例         | 編 パラメタ例 |          |
|   |         |          | 詳細説明は、パラメタ説明の項目 |         |          |
| 6 | 電源投入    | 基本動作の確認  | IOとサーボを動作       | サンプル運転  |          |
|   | モータ単体運転 |          | モータ単体運転(機構駆動無し) | プログラム   |          |
|   |         |          | 具体的手順に沿って       |         |          |
| 7 | 動作確認    | 基本操作     | 手順に沿って          | サンプル運転  |          |
|   |         |          | モータの動作に慣れる      | プログラム   |          |
| 8 | 基本機能の確認 | モータ空回りで  | デモユニット練習ガイド     |         |          |
|   |         | 一通りの動作   | テクノ言語やG言語       |         |          |
|   |         |          | 運転プログラムの練習      |         |          |

### D 機構を含めた試運転・調整作業

(詳細は、 < 実機試運転・調整編 > を参照下さい)

| 作業項目      | 目的       | ポイント                 | 関連資料      | お客様準備   |
|-----------|----------|----------------------|-----------|---------|
| 機構の準備     | モータ取り付け  | 機構側準備 センサーなど準備       | モータ資料     | 機構図     |
| モータの取り付け  | 機構駆動の準備  | 部品手配(機構、電気)          |           | 組み立て図   |
|           |          | 機体配線図                |           |         |
| 機体配線など    | 機体配線の完了  | モータ、センサーなどの実配線       | センサー資     | 機体配線図   |
|           | 配線チェック   | 配線チェック               | 料など       |         |
| 入力信号のチェック | IO電源オン   | センサー、スイッチなど動作確認      | セッティンク・PC | 10チャンネル |
|           | 入力信号の確認  | 特に非常停止やOTなど          | マニュアル     | 表       |
| 出力信号のチェック | 出力回路の確認  | LED、シリンダ、リレーなど       | 使用部品の     |         |
|           |          | 機構やお互いの干渉に注意         | 資料        |         |
| サーボ主電源    | サーボ電源投入  | 機構を駆動                |           | 主電源回路図  |
| 軸諸元の再確認   | 軸関連諸元を再確 | アンプ接続 移動方向 移動量       | サーボマニ     | 軸諸元資料   |
|           | 認        |                      | ュアル       |         |
| とりあえず軸動作  | 手動動作     | ストローク確認 原点ドグ調整       |           |         |
| 原点復帰      | 原点の確立    | 原点復帰 再現性確認           |           |         |
| ソフトリミット設定 | ソフトリミット  | 安全性                  |           |         |
| メモリ運転     | 慣らし運転    | 機構の様子(サーボ系の様子)       | サンプル運転    |         |
|           |          | なめらかさ 異常は無いか?        | プログラム     |         |
|           |          | 速度を上げる               |           |         |
| サーボ系の調整   | 速度ループゲイン | サーボアンプのゲイン調整         | TPC-EXCEL |         |
|           | 位置ループゲイン | サーボメーカ調整ソフト          | 説明書       |         |
|           | 加減速など    | TPC-EXCEL解析 真円度 リップル |           |         |

### E 生産性を確保する最適調整

メカの特性に合わせた、サーボ系の調整 機械固有の要望に応じた設定 生産用運転プログラムの作成や動作確認 最適な生産性を実現するための設定 周辺機器との接続 PLCや他のコントローラ システムの全体的な動作

# 2.初期導入作業(ご購入後の初めての作業)

必ず以下の「2-1」 「2-5」の手順で進めて下さい。

2-1.員数チェック!

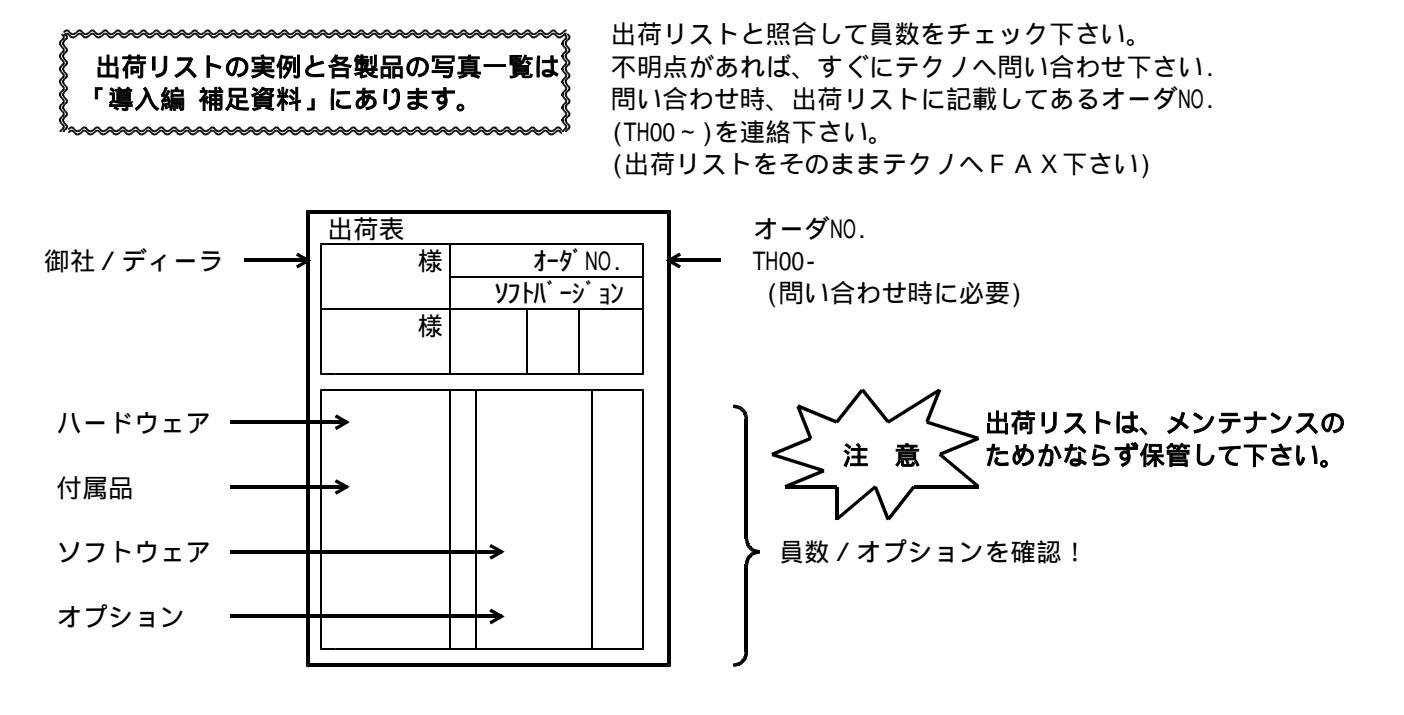

### 【重要1】 SLM-4000のシリアルナンバーについて

全てのSLM-4000のボードには、ボード毎に固有のシリアルナンバーが付いています。 ROMソフトのバージョンアップやオプション機能を追加する際にボードのシリアルNO.とINIファイルの シリアルNO.の一致をチェックします。

ROMスイッチをボードに設定する時

SLM-4000ボードのROMソフトを変更する(フラッシュ書込を行う)時

以上の時、ボードに書き込むROMスイッチファイルやFLASHシステムファイルのシリアルナンバーとボードのシリアルナンバーが一致しない場合、ボードへの設定(書込)は行えません。

従って、お客様にて設定を行ったROMスイッチファイルは、ボードとの組み合わせが明確となるように管理して下さい。

ボードのシリアルナンバーはセッティングPCソフトのバージョン情報画面で確認できます 特別な場合、シリアルナンバーとは別にグループシリアル(GS)で管理することがあります。GSが一致し ている場合、複数のSLMに対して同一のROMSWファイルで設定が可能です。

1.2

### 【重要2】 SLM-4000のソフトウェアバージョンについて 5000

SLM-4000のソフトウェア(本体ソフト、PCソフト)は、常に出荷時点での最新バージョンが出荷 されます。

リピート購入される場合、バージョンの違う新旧ソフトウェアの組み合わせによって問題が発生する可能性 がありますので、ソフトウェア(FD)とボードのバージョンを管理して、同一バージョンの組み合わせで 使用いただきますようお願いします。

€ : お急ぎの時は、この部分は読み飛ばしてください。後で、ゆっくり理解して戴きたい箇所です。

### 2 - 2 . こんなマニュアルがあります

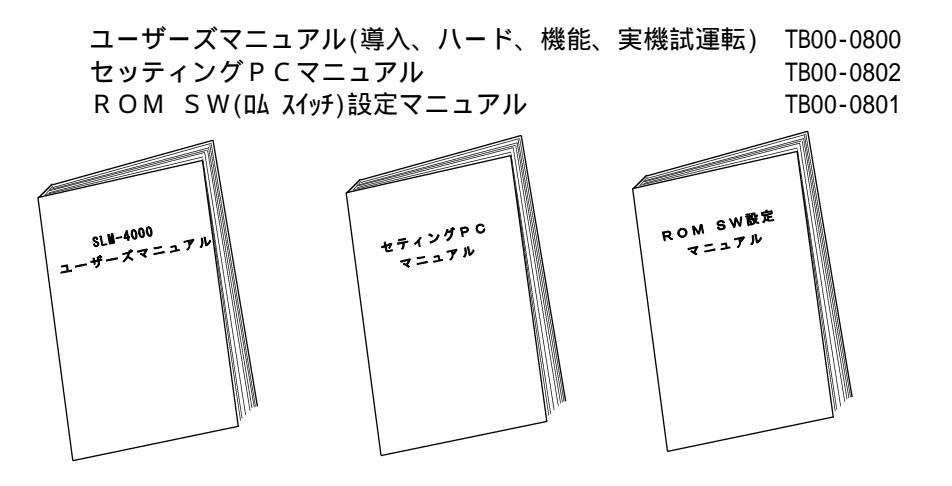

テクノHPから最新のマニュアル (PDF) をダウンロードできます。(会員コーナ)

### 2 - 3 . P C Y フ ト イ ン ス ト ー ル

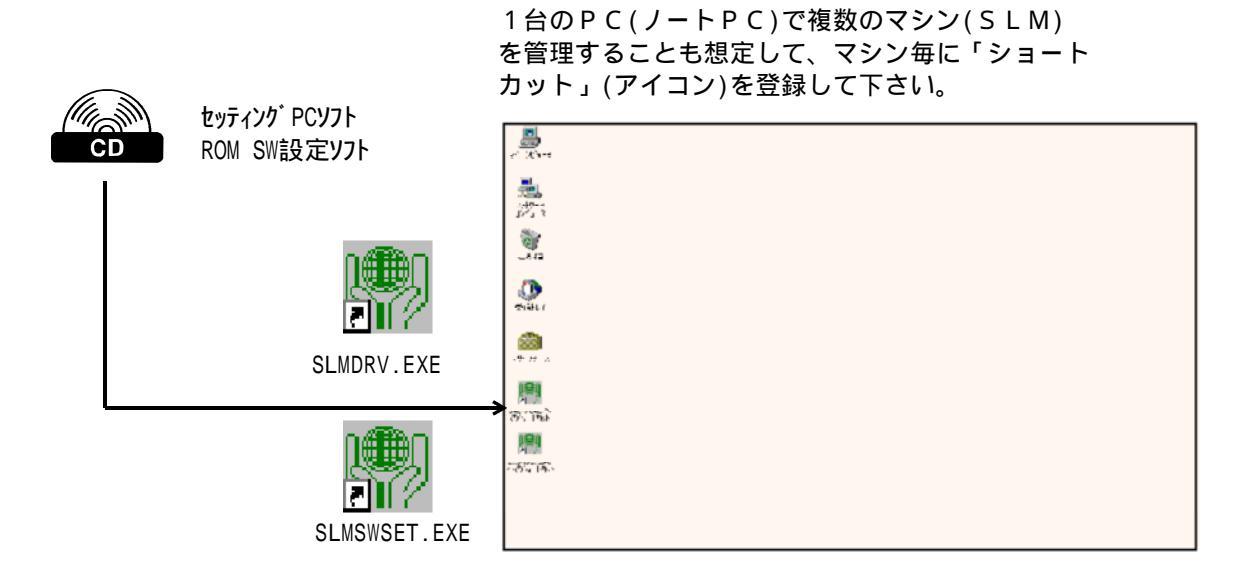

. C D を C D - R O M ドライブに挿入して下さい。自動的にプログラム(インストーラー)が起動します。 インストーラーが自動的に起動しない場合は、以下の手順でインストーラーを実行して下さい。

- 1)「スタート」ボタンをクリックしてから「ファイル名を指定して実行」を選択します。
- 2)「ファイル名を指定して実行」ダイアログで、"<CD-ROMドライブ名>:¥setup" と入力します。 (例: d:¥setup)
- 3)「OK」ボタンをクリックするとインストーラーが起動します。

| 🛃 SLM4000 Installer   |        | × |
|-----------------------|--------|---|
| インストールするフォルダを設定して下さい。 |        |   |
| c.¥SLM4000            |        | 1 |
|                       | 39 A.K |   |
| <u> </u>              | キャンセル  |   |
|                       |        |   |

. インストールするフォルダを指定して、「OK」ボタンをクリックして下さい。
 選択したフォルダにファイルがコピーされます。

### .ショートカットの作成

a.デスクトップ画面(Windowsの立ち上げ後の背景領域)で「右クリック」してショート カットメニュ-から「新規作成」───>「ショートカット」を選択して下さい。

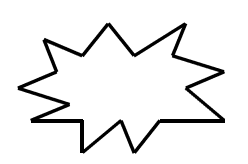

b.「ショートカットの作成」ダイヤログが出ますので、画面の指示に従いセッティング PC(SLMDRV.EXE)とROM SW設定ソフト(SLMSWSET.EXE)の各々 のショートカットを作成して下さい。

この時にダイアログのコマンドラインにファイル名を入力した後、個別のINI ファイル名(マシン毎に区別できる名称)をつけて下さい。 また、ショートカット名も同時に個別の名称にして下さい。

6-5-1「1台のPCで複数のマシン(SLM)を管理する場合」を参照下さい。

|           | ショートカットを作成するファイルの場所と名前を入力するか、[参照]<br>をクリックして検索してください。<br>コマンド ライン(©):<br>[C¥SEM4000¥SEMDRV/EXE SEMDRV/INI |
|-----------|----------------------------------------------------------------------------------------------------|
| Waterson  | 参照(R)                                                                                                    |
| End Stora | (京ふ(日) (水へ(N)) キャンセル                                                                                      |

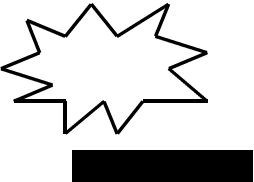

C:¥SLM4000¥SLMDRV.EXE SLMDRV1.INI

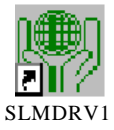

セッティングPCとROMSW設定ソフトの各々のショートカットでは

下記の === のファイル名は必ず同名ファイルにしてください。

C:¥SLM4000¥SLMSWSET.EXE <u>SLMDRV1.INI</u>

SLMDRV1

### 2 - 4 . S L M と P C の 接続

- SLMとPCとの接続方法は下の2種類があります。 1.RS-232Cを使用する方法 図内のの接続 2.USBを使用する方法 <オプション> 図内のの接続
- 1.2
- 2-4-1.RS-232Cを使用して接続

CB-C- : テクノケーブル型式

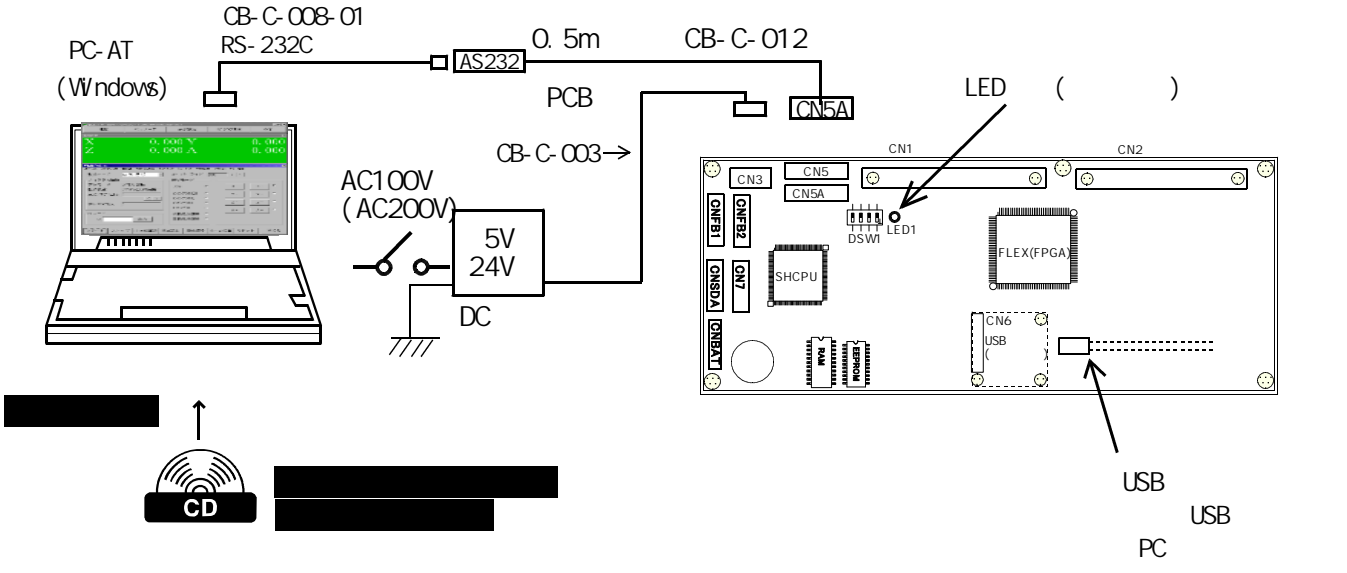

AS232ボードの設置 本来は、板金などに固定します。(ハード編 参照) 固定しない時は、絶縁材(ビニールなど)の上に置いてください(ショートに注意)。

USB/232変換アダプタ(市販品)を使ってください。

作業手順

(1) DC電源の準備・配線

| 電源仕様                                                                     | 配線                                                                                                    |
|--------------------------------------------------------------------------|----------------------------------------------------------------------------------------------------|
| 5V~5.15V 0.6A 以上<br>(最大5.25V)<br>24V±10 % 0.5A 以上<br>詳細は、ハード編1 - 1<br>参照 | CB-C-003       1         5V       1         0V       2         2 CN3         2 4 V       3         0 V       4 |

電源のFGは、安全のため、アースしてください。

5 V電源:4.9V以下では、SLMが停電処理と判断し、正常動作しません。 5.25V以上では、SLM(AS-700)が破損する場合もあります。

(2) P C の接続 R S 2 3 2 又は U S B

(3)配線確認 5V,24Vの配線。コネクタの挿入前にCN3のピンで電圧をテスターで確認して ください。挿入前は、5 vが少し高めになることがあります。挿入した状態で、 5.00 v ~ 5.15 v にしてください。

(4) DC電源オン AS-700のLED(図)が2秒周期で点滅すれば正常です。
 消灯又は点灯のままの場合は、異常です。(DC電源を確認してください。)

PCにRS232ポートがない場合

- 2-4-2.ROMSW設定ソフトでの初回の接続(ROMSWの設定)
- . ROMSW設定ソフト(SLMSWSET.EXE)を起動します。
- (「初期設定ファイル「~」がありません。」とのメッセージが表示されますが、「OK」をクリックすれ ば起動できます。)

| 盟            | 合語 標準SLM ROMSW設定ソフト(D#slm4000#Slmdrv.ini) |        |        |        |             |  |  |  |  |
|--------------|-------------------------------------------|--------|--------|--------|-------------|--|--|--|--|
| 1            | ファイル名                                     |        |        |        |             |  |  |  |  |
| 41           | シリアルナンバー                                  |        |        |        |             |  |  |  |  |
| 基本 入力 出力 軸設計 |                                           |        |        | 軸設定    | 手バ/Joystick |  |  |  |  |
|              |                                           |        |        | セミカスタム | オフ*ション      |  |  |  |  |
|              | ファイル読出                                    | ファイル保存 | アップロード | ダウンロード | 閉じる         |  |  |  |  |

.「ファイル読出」ボタンをクリックすると、ファイル選択ダイアログが表示されます。 ソフトをインストールしたフォルダの "オーダ-No(シリアルNo).rom" を選択して下さい。 (例: TH00-02001(17-0001).rom)

このファイルには、ご購入いただいたオプションの設定を行っています。 このファイルをボードに設定(ダウンロード)しないと、オプションを使用できません。

- . 必要に応じて設定を変更して下さい。通常はデフォルトのままで変更不要です。
  - (「ROMSW設定ソフト説明書」を参照下さい。) デフォルトのまま何も変更しなくても、動作します。
- .「ファイルに保存」ボタンをクリックします。 ファイル選択ダイアログが表示されるので、任意のファイル名を指定して下さい。
- 「ダウンロード」ボタンをクリックします。
   通信エラーが発生した場合は、プログラムを終了()して通信設定を見直して下さい。
   「6-5-3 通信接続の設定/確認」を参照下さい。
- 「閉じる」ボタンをクリックしてプログラムを終了します。
   (「ROMスイッチの内容を設定ファイルに保存しますか?」のメッセージには必ず「はい」を選択下さい)

| 注意! | ROM SWデータの変更をした場合には、必ず |
|-----|------------------------|
|     | ダウンロード(PC SLM)         |
|     | ファイルへ保存                |
|     | INIファイル作成(終了時に「はい」)    |
|     | SLMの電源をOFF ONする        |
|     |                        |

注意! P C がサスペンドモードの場合、通信エラー(タイムアウト)が 発生する場合があります。

サスペンドモードをオフにする方法 windowsの「コントロールパネル」にて「電源管理」を選択して 電源設定 :常時ON システムスタンバイ:なし

| ~~~~~~~~~~~~~~~~~~~~~~~~~~~~~~~~~~~~~~~ |                                        |
|-----------------------------------------|----------------------------------------|
| 》 注意!                                   | ROMSWデータはシリアルナンバーが一致するボードにしか設定(ダウンロード) |
| 8                                       | できません。                                 |
| 8                                       | ROMSWデータとボードの組み合わせを管理していただく必要があります。    |
| 👔 例)                                    | ROMSWファイル名をシリアルナンバーにする。 "16-0001.rom"  |
| 🥻 グループ管理                                | 里では、グループ内では設定が自由です。                    |
| 《                                       |                                        |

- 1.4 2-4-3.USBを使用して接続
  - . PCとSLMをUSBケーブルで接続し、SLMの電源を入れます。
  - .「新しいハードウェアの検出」の画面が表示され、続いて[新しいハードウェアの追加ウィザード]が立ち 上がります。 「6-5-2 USBドライバのインストール」を参照してUSBドライバをインストールして下さい。
  - .「6-5-3 通信接続の設定/確認」を参照して、通信を行える事を確認して下さい。

PC-AT AS-700 CB-C-008-01 \_\_\_\_ CB-C-012-00 (Win98/2000/XP) LED点滅(2秒周期) シリアルポ 電源 CN1+ CN2 <u></u> CN5 AC100V CN3 Ċ  $\odot$ CN5A CNFB2 CNFB1 (AC200V) 5V DSW1 LEX(FPGA 0 24V CNSDA CN7 нсри DC電源 CN6 〇 (オプション) CNBAT ( RAM 0 インスト・ USBケーブル 2m以内

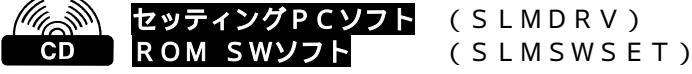

DC電源(5V,24V)接続... 「 LEDの点滅の確認

「2-4-1」と同様に、電圧を確認してください。 SLMのLEDが2秒周期で点滅すれば正常です。 消灯又は点灯のままの場合は、異常です。

LED異常の場合

(1) DC電源5 vを再確認してください。

# 2-5.セッティングPCソフト … とりあえずのパラメタファイル保存

PC(セッティングPC)とSLMをRS232又はUSBで接続しただけの状態(2-4)で、 とりあえず「セッティングPCソフト」を起動して、SLM内のサーボパラメタ(テクノ出荷時設定) をPC側に保存して下さい。

. セッティングPC(SLMDRV.EXE)を起動すると、運転画面が表示されます

| CRSLM 197429PC92F(CISLN40004S          | Indry.ini )                 |              |                                           |
|----------------------------------------|-----------------------------|--------------|-------------------------------------------|
| 運転 パラメータ                               | 表示設定 パージョン                  | 静寂 终了        |                                           |
| :争的最                                   |                             | ×            |                                           |
| X 0.0                                  | 000 V                       | 0.000        |                                           |
|                                        |                             | 0.000        | ← 位 て し て て て て て て て て て て て て て て て て て |
| Ζ 0.0                                  | 000 A                       | 0.000        |                                           |
|                                        |                             |              | 止吊に囲信かでさます。                               |
|                                        |                             |              |                                           |
| 【文神作月2月<br>1995年) 法用入出力 机制度 プログラム映演 文化 | 693.5 ティーチング マウロ家語 オブション エラ | -1815        |                                           |
| 動作モード 自動運転 同                           | オーバーライド 100 く               | 151          |                                           |
| プログラム情報                                | 送りモード                       |              |                                           |
| 実行モード メモリ運転                            | 100 C V                     | - I - V+ I C |                                           |
| 動作状態 [70/752実行待機]                      | 300                         |              |                                           |
| 第6号プログラムNo 1                           | 10909次1000 C Y              | - Y+ C       |                                           |
| $\langle \rangle$                      | 05070000                    | - 1 1 -      |                                           |
| 実行スラッブNo. 1                            | 10000000 <u>~</u>           | 2+           |                                           |
|                                        | 1.77.9 AI                   | - A+ C       |                                           |
| Ma-r                                   | 手動原点復帰 🔿 🚃                  |              |                                           |
| M. 出力                                  | 自動原点復帰 の                    |              |                                           |
|                                        |                             |              |                                           |
| スタート ストップ 1939/位置決 厚                   | 点設定 原点復帰 ホーム位置              | リセット 閉じる     |                                           |

. 通信エラーが発生したら、「6-5-3 通信接続の設定/確認」を参照下さい。

2-5-1. バックアップメモリーエラーの場合「パラメータ初期化 / バックアップ」

エラーメッセージで、「**バックアップメモリーエラー」と表示された場合のみ、** 以下の操作をしてください

. 「パラメータ」ボタンをクリックします。

| 🌺 標準SLM セッティングPCソフト | OD:¥s1m4000¥S1mdrv.ini | )    |         | <u> </u> |
|---------------------|------------------------|------|---------|----------|
| 運転                  | バラメータ                  | 表示設定 | ハニション情報 | 終了       |

.「バックアップデータ初期化」ダイアログの全ての初期化ボタンをクリックして下さい。 SLMで保存しているデータを初期化します。

| バックアップ | デー対別期化      | ×  |
|--------|-------------|----|
|        | バラメータ初期化    |    |
|        |             |    |
|        | ブログラム初期化    |    |
|        | アブソポジション初期化 |    |
|        | マクロ変数初期化    |    |
|        |             | じる |

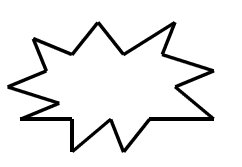

この操作は、 「パックアップメモリエラー」 のときだけです。

2-5-2.サーボパラメータのアップロードとダウンロード

以下の操作は、初回は必ず実施してください(初回のみ必須)。

|            |         | 1 2      | 1 -       | 1       |
|------------|---------|----------|-----------|---------|
|            | X       | Y        | Z         | 0       |
| DAゲイン      | 5.00    | 5.00     | 5.00      | 5.00    |
| I NPOS 量   | 0       | 0        | 0         | 0       |
| ER 上限値     | 4000    | 4000     | 4000      | 4000    |
| ER 飽和量     | 4000    | 4000     | 4000      | 4000    |
| PTP時定数     | 200     | 200      | 200       | 200     |
| PTP速度      | 30000   | 30000    | 30000     | 30000   |
| JOG速度      | 30000   | 30000    | 30000     | 30000   |
| 補間時定数      | 30      | 30       | 30        | 30      |
| +側ソフトリミット  | 1000000 | 1000000  | 1000000   | 1000000 |
| -側ソフトリミット  | 1000000 | 1000000  | 1000000   | 1000000 |
| 原点距離       | 1000    | 1000     | 1000      | 1000    |
| アプローチ速度    | 7500    | 7500     | 7500      | 7500    |
| 原点復帰方向     | 無し      | 無し       | 無し        | 無し      |
| 原点復帰順位     | 0       | 0        | 0         | 0       |
| 原点復帰逃げ量    | 2000    | 2000     | 2000      | 2000    |
| バックラッシュ補正量 | 0       | 0        | 0         | 0       |
| 原点復帰速度     | 30000   | 30000    | 30000     | 30000   |
| 形状補正係数     | Q       | 0        | 0         | 0       |
|            | ,       |          | •         |         |
| ファイルから読出 フ | ァイルに保存  | 7∻7°□~ト° | タッウンロート * | 編集前に戻る  |
|            |         |          |           | 問じる     |

- 「アップロード」ボタンをクリックします。
   (SLMからデフォルトのパラメタを読み出します。)
- . 必要に応じて設定を変更してください。
   標準的な導入作業(この後の練習操作など)では、パラメタはデフォルト(出荷時)
   のままで良く、修正は不要です。
   特別の場合のみ、必要に応じて変更してください。
- 「ファイルに保存」ボタンをクリックします。
   ファイル選択ダイアログが表示されるので、任意のファイル名を指定して下さい。
   (INIファイルの区別と同様に、パラメタファイルにも個体の区別ができるようなファイル名を指定して保存して下さい。)
- 「ダウンロード」ボタンをクリックします。
   ご購入後の初回は、設定変更なしでも、ダウンロードは必須です。

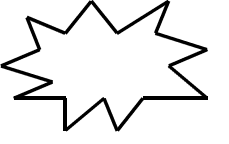

・初回の保存はとりあえずのものです。
 正式な試運転・調整をおこない、改めて保存(パラメタファイルの更新)して下さい。
 ・サーボパラメタは、今後の更新毎に必ずPC側で保存して下さい。
 また、上書きしたくない時は異なるファイル名にして下さい。

### 2-5-3.その他のデータのアップロードとダウンロード(初回のみ) <オプション>

ピッチエラー補正や工具長補正のオプションを有効としているシステムでは、 サーボパラメタと同様に、初回のみアップロードとダウンロードが必要です。

「ピッチエラー補正データ」画面 「アップロード」 「ダウンロード」 「工具長補正データ」画面 「アップロード」 「ダウンロード」

### 2-5-4.セッティングPCソフト設定

通常は設定不要です(デフォルトのままで使えます)。 USBで使う場合は、インタフェース設定:通信形態を「USB」としてください。

~1

表示設定 → 「インターフェ - ス設定 / ポジション表示設定 / 入出力表示設定」で、 各々の設定画面が 表示されます。

インタフェース設定

| インターフェース設定       | ×                       |
|------------------|-------------------------|
| 通信形態 USB <       | > #-FID 0 <>            |
| 通信Iラ-ログファル名      |                         |
| 円弧処理             | SLM内部 < >               |
| 円弧精度             | 1 < >                   |
| 動作ブログラム<br>小数点桁数 | 1000 < >                |
| 補間送り速度単位         | 1000 < > h*#X / min < > |
| DNC送信データ長        | 8192                    |
| DNC実行開始データ長      | 16384                   |
| DNC運転プログラムタイブ    | ○ テクノコード ○ Gコード         |
| 起動時編集ブログラムタィ     | フ゜ ゙ テクノコード ゜ ゙ Gコード    |
| ×Z平面使用設定         | C ×Z平面 C Z×平面           |
| 起動位置             | × 0 y 0 現在位置取得          |
|                  | 設定 編集前に戻す 閉じる           |

通常はデフォルト(出荷時設定)で使えます。 USB接続のときは、通信形態を「USB」 としてください。

ポジション表示設定

| ≢aNo. | 軸名称 | パルス/表示        |
|-------|-----|---------------|
| 1     | ×   | 1000 < >      |
| 2     | Y   | 1000 < >      |
| 3     | Z   | 1000 < >      |
| 4     | A   | 1000 < >      |
| 5     | В   | 1000 < >      |
|       |     |               |
|       |     | 設定 編集前に戻す 閉じる |

### 通常はデフォルトで使えます。

軸名称表示を変えることができます。 位置表示の小数点の位置を変えることができます。

| 例 | 左右 | (少数 2 ケタ) |
|---|----|-----------|
|   | 上下 | (少数459)   |
|   | 前後 |           |

軸名称は漢字2文字まで可能です。

### 入出力表示設定

| _ ኢታ                                                                             | 1 | □出力□          |               |                |     |                             |   |
|----------------------------------------------------------------------------------|---|---------------|---------------|----------------|-----|-----------------------------|---|
| 入力チャン44 標準信号名 ユーザー信号名<br>1\$0000 000 0RG1 区 22164月6ト <sup>6</sup> カ <sup>6</sup> | 前 | 出力升<br>0\$000 | 6226<br>0 D00 | 標準信号<br>SVON1P | 名 🔽 | <u>ユーザー信号名</u><br>(第1軸5-57) | 前 |
| I10000 D01 ORG2 IF 第2軸原点ト*ウ*                                                     |   | 01000         | 0 D01         | SVON2P         | 7   | 第2軸サーキオン                    | • |
| 1#0000 D02 ORG3 反 第3軸原点トゥケ                                                       |   | 0\$000        | 0 D02         | SVON3P         | V   | 第3軸サーホオン                    |   |
| 1\$0000 D03 ORG4 🔽 第4軸原点トゥケ                                                      |   | 0\$000        | 0 D03         | SVON4P         | V   | 第4軸ツーホオン                    |   |
| 110000 D04 Ri0 反 汎用入力 O                                                          |   | 01000         | 0 D04         | ARST1P         | V   | 第1軸75~&                     |   |
| I\$0000 D05 OT+1 反 第1軸+OT                                                        |   | 0\$000        | 0 D05         | ARST2P         | 4   | 第2軸アラーム                     |   |
| I\$0000 D06 OT-1 反 第1軸-OT                                                        |   | 0\$000        | 0 D06         | ARST3P         | 4   | 第3軸アラーム                     |   |
| I\$0000 D07 OT+2 反 第2軸+OT                                                        |   | 0\$000        | 0 D07         | ARST4P         | V   | 第4軸アラーム                     |   |
| 1\$0000 D08 0T-2 反第2軸-OT                                                         |   | 0\$000        | 0 D08         | SPONO          | 4   | 主軸出力の                       |   |
| I\$0000 D09 OT+3 反第3軸+OT                                                         |   | 0\$000        | 0 D05         | SPON1          | 5   | 主軸出力 1                      |   |
| I\$0000 D10 OT-3 反第3帕-OT                                                         |   | 01000         | 0 D10         | Ro2            | P   | 汎用出力 2                      |   |
| I\$0000 D11 OT+4 反 第4軸+OT                                                        |   | 0\$000        | 0 D11         | Ro3            | 4   | 汎用出力 3                      |   |
| I\$0000 D12 OT-4                                                                 |   | 0\$000        | 0 D12         | Ro4            | 9   | 汎用出力 4                      |   |
| I#0000 D13 Ri1 区 汎用入力 1                                                          |   | 0\$000        | 0 D18         | Ro5            | 4   | 汎用出力の                       |   |
| I\$0000 D14 Ri2 ☑ 汎用入力2                                                          |   | 0\$000        | 0 D14         | Ro6            | V   | 汎用出力 6                      |   |
| I‡0000 D15 Ri3 🔽 汎用入力3                                                           | 次 | 0\$000        | 0 D15         | Ro7            | V   | 汎用出力 7                      | 次 |
|                                                                                  |   | ·             |               |                |     |                             |   |
|                                                                                  |   |               | 1             | 設定             | 編集  | 前に戻す 閉じ                     | 3 |

### 通常はデフォルトで使えます。

入出力名称を変更する場合に設定してください。 使用していない入 / 出力の表示を削除することも できます。

注意

設定 をしないと反映されません。 設定 によって、INIファイル内の 情報が更新されます。

以上で初期導入作業は終了です!

# 3. ダミー運転

ここまでの段階で以下が完了いただいています。

PCソフトインストール「セッティングPCソフト」「ROM SW設定ソフト」 SLMとPCのとりあえずの接続(RS232/USB) ROM SWの設定 (デフォルト)

この状態で、セッティングPCソフト(標準運転ソフト)で手動運転・自動運転を体験いただきます。 SLMの各軸パルス列出力信号が動作しますが、外部と未接続でも特別な問題はありません。 仮想的に運転(ダミー運転)ができます。

3-1. SLM 電源オン

LED点滅(2秒周期)を確認してください。 接続の詳細は、導入編「2-4.SLMとPCの接続」を参照ください。

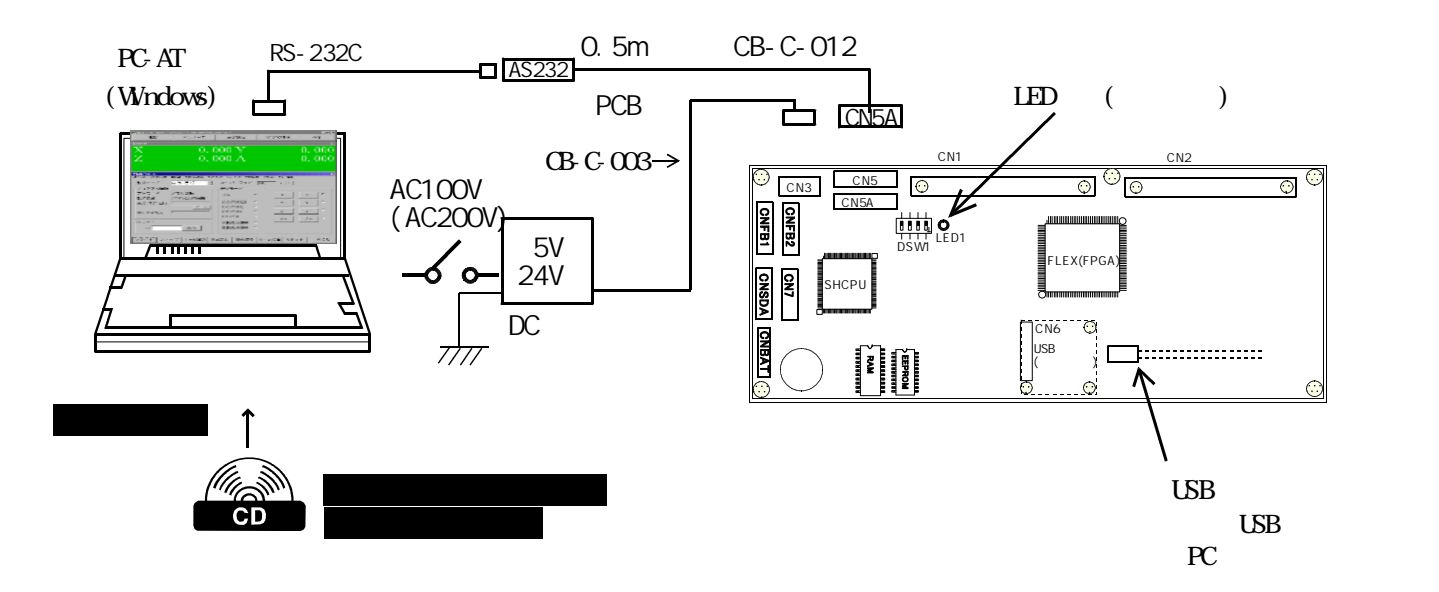

### 3-2. セッティングPCソフトを起動

slmdrv.exe を起動

セッティングPC画面で位置情報がゼロ表示になることを確認してください。 これは、PCとSLMの通信が正常に確立していることを意味します。 ゼロ表示にならない場合は、通信エラーが考えられます。 導入編2-4「SLMとPCの接続」を再度参照ください。 また、「6-5-3 通信接続の設定/確認」も参照ください。

# 3-3. ダミーで運転・操作

出荷時のデフォルト状態のROMSWとパラメタでは、軸(CN1)やIO(CN2)が未配線 でも、アラームが発生しないようになってます。(入力論理がすべてA接。未配線ですべてオフ。) 操作は、すべて以下の運転画面でおこないます。 デフォルト状態でない場合など、未接続でアラームが発生(エラー情報有り)する場合は、

「5-1.アラームの解除」を参照下さい。

| メインメニュー |                                                                                                    | mdry ini )<br>表示設定 パージョン情報                                                                                                    | <b>美国米</b><br>終了                           |
|---------|----------------------------------------------------------------------------------------------------|----------------------------------------------------------------------------------------------------|--------------------------------------------|
| 位置表示    | X 0.0<br>Z 0.0                                                                                                    | 000 Y<br>000 A                                                                                                    | 0.000<br>0.000                             |
| 操作メニュー  | KOHINAA     RODA URAD NIGHT 7075482 マルイ     Strand Content of the State マルイ     State Content of the State Content of the State | 93.0 ティージタ 900(素純 オジシン 15-16種<br>オーバーライド 100 < ><br>送りモード<br>JOG Ø X-<br>(ウジツX1000 C<br>(ウジツX100 C<br>(ウジツX10 C<br>(ウジツX10 C<br>目動原点復帰 C | ×+ (<br>v+ (<br><u>2+</u> (<br><u>A+</u> ( |
| 操作ボタン   | スタート ストッブ 1939H位置決 原                                                                                                    | 点設定 原点復帰 ホーム位置 リセッ                                                                                                    | >ト 閉じる                                     |

### 3-3-1.手動操作(ジョグ/インチング)

ジョグは、軸キーを押し続けている間、サーボパラメタの「JOG速度」で動きます。 (サーボパラメタ」OG速度のデフォルト値:30kpps) インチングは、指定のインチング量を軸キーを押す毎に動きます。特に、微小送りで 位置調整するときに便利です。動作モードを「手動運転」とし、送りモード選択して 軸キーを押すことで動作します。

途中、「原点設定ボタン」を押すことで、そのときの位置を座標原点とします。したがって、 位置表示がゼロになります。

【運転画面にて】 この表の「設定/選択/操作」の項目にならって順番に操作してください。

| 囤 | i面/項目   | 設定/選択/操作 | 動作/結果 (表示確認)   | 補足説明             |
|---|---------|----------|----------------|------------------|
| 動 | 作モード    | 手動運転     |                |                  |
|   | 送りモード   | JOG      |                |                  |
|   | (軸キー)   | X +      | X座標が+方向に変化     | X軸が+方向にジョグ移動     |
|   |         | Χ-       | X 座標が - 方向に変化  | X軸が - 方向にジョグ移動   |
|   |         | Υ +      | Y座標が+方向に変化     | Y 軸が + 方向にジョグ移動  |
|   |         | Υ -      | Y 座標が - 方向に変化  | Y 軸が - 方向にジョグ移動  |
|   |         | 同様にZ,Aで  | も確認してください。     |                  |
|   | (操作ボタン) | 原点設定     | 座標がゼロになります。    | 論理座標設定です。        |
|   | 送りモード   | インチング    |                | 1000p単位のインチングモ   |
|   |         | ×1000    |                | ード。              |
|   | (軸キー)   | Χ +      | X座標が+に1000変化   | X軸が+1000p移動      |
|   |         | Χ-       | X座標が - に1000変化 | X軸が-1000p移動      |
|   |         | 同様にY,Z,A | でも確認してください。    |                  |
|   | 送りモード   | インチング    |                | 100p単位のインチングモー   |
|   |         | ×100     |                | よ。               |
|   | (軸キー)   | Χ +      | X座標が+に100変化    | X軸が+100p移動       |
|   |         | Χ-       | X座標が - に100変化  | X軸が - 100p移動     |
|   |         | 同様にY,Z,A | でも確認してください。    |                  |
|   | 送りモード   | インチング    |                | 10p単位のインチングモー    |
|   |         | × 1 0    |                | ド。               |
|   | (軸キー)   | Χ +      | X座標が+に10変化     | X軸が10p移動         |
|   |         | Χ-       | X 座標が - に10変化  | X軸が - 10p移動      |
|   |         | 同様にY,Z,A | でも確認してください。    |                  |
|   | 送りモード   | インチング×1  |                | 1 p 単位のインチングモード。 |
|   | (軸キー)   | X +      | X座標が+に1変化      | X軸が1p移動          |
|   |         | Χ-       | X 座標が - に 1 変化 | X軸が - 1p移動       |
|   |         | 同様にY,Z,A | でも確認してください。    |                  |

3-3-2.ワンショット位置決め

位置決めや補間動作で軸を指定量(あるいは目標位置)へ移動させる機能です。 操作ボタンの「1ショット位置決」ボタンを押すと以下の画面がでます。 1ショット位置決め画面

| 1ショット位置決め                                              |                | × |
|--------------------------------------------------------|----------------|---|
| - 位置決めモード<br>● インクリメンタルPTP                             | - 移動量/目標位置     |   |
| ◎ 論理座標系アブソPTP                                          | ×л*µх          |   |
| ◎ 機械座標系アブソPTP                                          | Υ <u></u> Δ*⊮λ |   |
| <ul> <li>○ インクリメンタル補間</li> <li>○ 論理座標系アブソ補間</li> </ul> | Z              |   |
| ○ 機械座標系アブソ補間                                           | А Л°ШХ         |   |
| 補間速度<br>」 い°ルスノ秒                                       | <i>№</i> ФХ    |   |
| 移動開始 移動再開                                              | 移動停止 閉じる       |   |

(1)インクリメンタルPTP(位置決め)の操作。

一連の操作の中では、途中停止/再開、オーバライドも操作します。

<sup>【1</sup>ショット位置決め画面にて】「設定/選択/操作」の項目にならって順番に操作してください。

| 画面/項目    | 設定/選択/操作   | 動作/結果 (確認)   | 補足           |
|----------|------------|--------------|--------------|
| 位置決めモード  | インクリメンタ    |              |              |
|          | ルρτρ       |              |              |
| 移動量      | X:1000     | Y:1000       |              |
|          | Z:1000     | A : 1 0 0 0  |              |
|          | 移動開始       | 各軸座標が+1000変化 | 全軸1000p分の移動  |
|          |            | します。         |              |
| 同様に適当な値を | 設定して、位置決   | そめをしてみてください。 |              |
| 移動量      | X:10000    | 0 Y:100000   | 移動量が大きいので    |
|          | Z:10000    | 0 A:100000   | 位置決め完了まで時間がか |
|          | 移動開始       | 各軸座標が変化します。  | かります。        |
| (移動中に)   | 移動停止       | 座標変化がとまります。  | 途中停止しました。    |
|          | 移動再開       | 座標変化が再開します。  | 移動再開です。      |
| 位置決め完了する | まで、停止 / 再開 | 目は、何度も可能です。  |              |
| (移動中に)   | < で        | 座標変化が遅くなります。 | 移動速度がオーバライド比 |
| (運転画面で)  | 小さい値に変更    |              | 率で減少。        |
| オーバライド   | > で        | 座標変化が早くなります。 | 移動速度がオーバライド比 |
|          | 大きな値に変更    |              | 率で増加。        |

途中で座標をゼロセットしたいときは、操作ボタンの「原点設定」を押してください。

補足説明

インクリメンタル:移動指令量です。現在位置に加算して移動します。 アプソ :目標座標(目標位置)を指令します。(移動量=目標位置-現在位置) PTP :位置決め 各軸がサーボパラメタの「PTP」速度で移動します。 補間のように多軸同期にはなりません。

| 補間   | :この場合は、直線補間です。補間速度を指定した複数軸の合成速度      |
|------|--------------------------------------|
|      | として、多軸が同期して動きます。したがって、目標位置の到着が同時です。  |
| 論理座標 | :通常は、この座標系で位置を管理します。原点設定するとその位置が、論理  |
|      | 座標系の原点になります                          |
| 機械座標 | :本来は、フィードバックパルスを積算した座標です。アブソ位置のことです。 |
|      | ただし、ダミー運転では、フィードバックなしなので指令パルスの積算となり  |
|      | ます。いすれにしても、原点設定で、座標糸のセットアップはしません。    |

詳細は、以下を参照ください。 ただ、ここでは基本操作を体験するのが目的です。詳細なご理解は、後からでもかまいません。 SLMユーザーズマニュアル KEYWORDS 同上 機能編

(2)論理座標系での PTP や補間

【1ショット位置決め画面にて】「設定/選択/操作の項目」にならって順番に操作してください。

| 画面/項目                          | 設定/選択/操作                                                                         | 動作/結果 (確認)                                                                           | 補足                                                 |
|--------------------------------|----------------------------------------------------------------------------------|--------------------------------------------------------------------------------------|----------------------------------------------------|
| 位置決めモード                        | 論理座標系アブ                                                                          |                                                                                      |                                                    |
|                                | УРТР                                                                             |                                                                                      |                                                    |
| 目標位置                           | 目標位置を指定                                                                          | します。                                                                                 |                                                    |
|                                | 移動開始                                                                             | 目標位置まで動きます。                                                                          |                                                    |
| 位置決めモード                        | インクリメンタ                                                                          |                                                                                      |                                                    |
|                                | ル補間                                                                              |                                                                                      |                                                    |
| 移動量                            | 移動量を適宜                                                                           |                                                                                      |                                                    |
| 補間速度                           | 30000                                                                            |                                                                                      |                                                    |
|                                | 移動開始                                                                             | 補間速度で指定の移動量動                                                                         | 同じ移動量でも補間速度を                                       |
|                                |                                                                                  | きます                                                                                  | 変えると到達時間が反比例                                       |
|                                |                                                                                  |                                                                                      |                                                    |
|                                | 補間速度を1000p                                                                       |                                                                                      | で変わります。                                            |
|                                | 補間速度を1000p<br>など変えてトラ・                                                           | ops(低速)~100000pps<br>イしてみてください。                                                      | で変わります。                                            |
| 位置決めモード                        | 補間速度を1000p<br>など変えてトラ・<br>論理座標系アプ                                                | ops(低速)~100000pps<br>イしてみてください。                                                      | で変わります。                                            |
| 位置決めモード                        | 補間速度を1000p<br><u>など変えてトラ-</u><br>論理座標系アブ<br>ソ補間                                  | curve<br>pps(低速)~100000pps<br>イしてみてください。                                             | で変わります。                                            |
| 位置決めモード                        | 補間速度を1000p<br><u>など変えてトラ</u><br>論理座標系アプ<br>ソ補間<br>目標位置を指定                        | pps(低速)~100000pps<br>イしてみてください。<br>します。                                              | で変わります。                                            |
| 位置決めモード<br><u>目標位置</u><br>補間速度 | 補間速度を1000<br>など変えてトラ・<br>論理座標系アプ<br>ソ補間<br>目標位置を指定<br>30000                      | ops (低速) ~ 100000pps<br>イしてみてください。<br>します。                                           | で変わります。                                            |
| 位置決めモード<br>目標位置<br>補間速度        | 補間速度を1000<br>など変えてトラ・<br>論理座標系アプ<br>ソ補間<br>目標位置を指定<br>30000<br>移動開始              | ops (低速) ~ 100000pps<br>イしてみてください。<br>します。<br>補間速度で指定の移動量動                           | で変わります。<br>同じ移動量でも補間速度を                            |
| 位置決めモード<br>目標位置<br>補間速度        | 補間速度を1000<br>など変えてトラ・<br>論理座標系アプ<br>ソ補間<br>目標位置を指定<br>30000<br>移動開始              | ops (低速) ~ 100000pps<br>イしてみてください。<br>します。<br>補間速度で指定の移動量動<br>きます。                   | で変わります。                                            |
| 位置決めモード<br><u>目標位置</u><br>補間速度 | 補間速度を1000<br>など変えてトラ・<br>論理座標系アプ<br>ソ補間<br>目標位置を指定<br>30000<br>移動開始<br>補間速度を1000 | pps(低速)~100000pps<br>イしてみてください。<br>します。<br>補間速度で指定の移動量動<br>きます。<br>pps(低速)~100000pps | で変わります。<br>同じ移動量でも補間速度を<br>変えると到達時間が反比例<br>で変わります。 |

#### 3-3-3. ホーム位置決め

ホーム位置(パラメタ)は、出荷時に(0,0,0)になってます。 どこからでもホーム位置(この場合ゼロの位置)に戻ります。

| 画面/項目 | 設定/選択/操作 | 動作/結果 (確認)  | 補足         |
|-------|----------|-------------|------------|
| 運転画面  | ホーム位置    | 座標が変化して、ゼロに | どの位置にいても原点 |
|       |          | なる          | に戻る        |

座標が大きくずれていると、ホーム位置決めに時間がかかります。 停止は、いつでも有効です。

: お急ぎの時は、この部分は読み飛ばしてください。後で、ゆっくり理解して戴きたい箇所です。 \$ €

# 以上で手動のダミー運転は終了です !

### 3-3-4. 運転プログラムのダウンロード

PTP命令のサンプル運転プログラム"L\_PTP.TXT"(テクノ言語)をファイル選択して、 SLMのプログラムno.1にダウンロードします。 操作メニューから「プログラム設定」を押します。

プログラム設定画面

| <b>プログラム</b> 設定<br>ファイルター「       |                                            |                                           |         | ×     |
|----------------------------------|--------------------------------------------|-------------------------------------------|---------|-------|
| 2710-D                           | ・エコード                                      | ☞ 通常プログラム                                 | プログラム番号 | 1 < > |
|                                  | © 6⊐−F                                     | ○ マルチタスクフ <sup>+</sup> ロク <sup>+</sup> ラム |         |       |
| PTPA XO YI<br>CIRR PXY 3<br>END; | ) 730000 A400000;<br>(1000 Y1000 R1000 F1; |                                           |         |       |
|                                  |                                            |                                           |         |       |
| ファイルから言                          | 売出 ファイルに保存                                 | 7ヮプロード ダウンロード                             |         | 閉じる   |

【プログラム設定画面にて】 「設定/選択/操作の項目」の順番に操作してください。

| 画面/項目          | 設定/選択/操作 | 動作/結果 (確認)     | 補足        |
|----------------|----------|----------------|-----------|
| プログラム設定画面      | ファイルから読出 | ファイル選択ダイアログが   |           |
|                |          | 表示されます         |           |
| L_PTP.TXTを選択して | こください。   |                | PTP運転サンプル |
| プログラム設定画面      | Tコード     |                |           |
|                | 通常プログラム  |                |           |
| プログラム番号        | 1        |                |           |
|                | ダウンロード   | SLMのPNO.1にローディ |           |
|                |          | ング             |           |

#### ローディングが完了しない場合

通信エラー エラーメッセージがあるはずです。「6-5-3 通信接続の設定/確認」 NO.1の運転プログラムが運転途中 リセットしてください。

### 3-3-5.自動モードでメモリー運転

ダウンロードした Pno.1(L\_PTP.TXT)を運転します。

L\_PTP.TXTのXY軌跡の様子

/\*\*\*\*\*\*\*\*\*\*\*\*\*\*\*\*\*\*\*\*\*\*\*\*\*\*/ /\* L\_PTP.TXT \*/ /\*\*\*\*\*\*\*\*\*\*\*\*\*\*\*\*\*\*\*\*\*\*/ PTP X40000 Y20000; PTP X40000 Y-20000; PTP X-40000 Y-20000; PTP X-40000 Y20000; END;

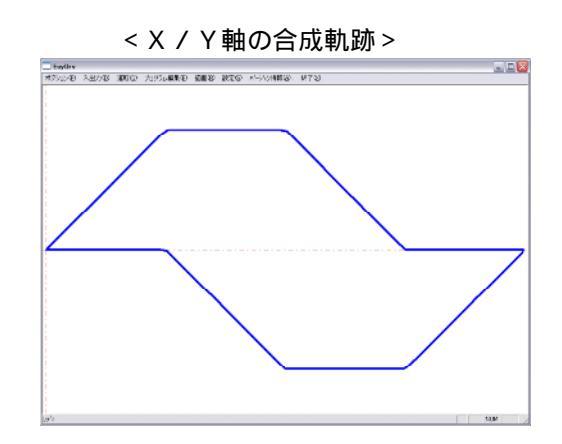

| 画面/項目     | 設定/選択/操作 | 動作/結果 (確認)   | 補足 |
|-----------|----------|--------------|----|
| 動作モード     | 自動運転     |              |    |
| 実行プログラムNO | 1        |              |    |
| 実行ステップNO  | 1        |              |    |
|           | 原点設定     | 座標をゼロにする     |    |
|           | スタート     | 運転開始。座標が変化。  |    |
|           | (停止)     | 運転途中ならそこで停止  |    |
|           | スタート     | 再開           |    |
|           |          | 終了していたら、最初から |    |
|           | (リセット)   | 運転途中で強制終了します |    |

【運転画面にて】 「設定/選択/操作の項目」の順番に操作してください。

運転途中でオーバライドを変更し、速度が遅くなったり、早くなったりするのを確認してください。

#### 3-3-6.ティーチング画面でシングルステップ運転

プログラムティーチング画面でシングルステップ運転をします。 シングルステップでは、運転プログラムの1ステップ(1行)毎に、一度停止して、 スタートボタンを押す毎に1ステップずつ実行します。作成した運転プログラムの動作確認に 便利です。

【プログラム設定画面にて】 「設定/選択/操作の項目」の順番に操作してください。

| 画面/項目     | 設定/選択/操作 | 動作/結果 (確認)    | 補足 |
|-----------|----------|---------------|----|
| 動作モード     | 自動運転     |               |    |
| 実行プログラムNO | 1        |               |    |
| (実行ステップ   | 1        |               |    |
| NO)       |          |               |    |
|           | 原点設定     | [座標をゼロにする]を表示 |    |
| 操作メニュー    | ティーチング   | ティーチング画面になる   |    |

【ティーチング画面にて】 「設定/選択/操作の項目」の順番に操作してください。

| 画面/項目    | 設定/選択/操作 | 動作/結果 (確認)    | 補足 |
|----------|----------|---------------|----|
| ティーチング画面 | シングル     | (シングル運転モードにな  |    |
|          |          | る)            |    |
|          | スタート     | 1 ステップを実行して停止 |    |
|          | スタート     | 次のステップを実行     |    |
|          | 以下、繰り返し  |               |    |
|          |          |               |    |

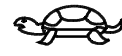

ティーチング動作(ステップ挿入、置換、削除)は、ここでは省略します。 ユーザーズマニュアル 機能編「4-19 ティーチング」を参照下さい。

・お急ぎの時は、この部分は読み飛ばしてください。後で、ゆっくり理解して戴きたい箇所です。

# 以上でダミー運転は終了です !

余力がある方は、セッティングPCのすべての画面を覗いて見てください。

### 3-4.他の画面をみる

パラメタ画面 パラメタを眺めてください。 サーボパラメタの説明は、機能編「8.サーボパラメタ」を参照ください。 表示設定画面 バージョン表示 見るだけですが。

### 3-5. その他の運転の準備

#### 3-5-1.アラームの解除

入力論理がデフォルトとは違う設定になっていると、未接続でエラーとなる場合があります。 OT、サーボアラーム、非常停止などの入力で発生している可能性があります。(B接がオープン) この場合は、ROMSWソフトで入力論理を一度全部A接にする必要があります。 詳細は、ROMSW設定マニュアルを参照下さい。

「ROMSW設定ソフト」立ち上げ IO論理でB接論理(OT、非常停止、SALM)をA接にしてください。 設定後は、必ずバックアップファイルに保存してください。

#### 3-5-2. 原点復帰を不要にする

原点復帰有効になっていると、原点復帰を完了しないとメモリ運転ができません。 サーボパラメタを確認して、修正します。

「セッティングPCソフト」立ち上げ パラメタ画面 原点復帰方向:無し 4軸とも原点復帰無し(不要)としてください。

#### 3-5-3.SLM電源 オフ 再度 オン

ROMSWを修正したときは、必ずSLMをオフ/オンして下さい。

����� :お急ぎの時は、この部分は読み飛ばしてください。後で、ゆっくり理解して戴きたい箇所です。

### 4. モータ単体運転の準備

準備として最低限の配線作業をしていただきます。 モータ単体で動作(機構を動かさず)させて、機能と操作にさらに慣れていただきます。 安心して、SLMを使っていただけるまでの作業です。 ダミー運転と同じことをモータを空運転しながらおこなっていただきます。 各モータに合わせて、アンプやSLMのパラメタ設定が必要です。送り速度なども実回転速度に応じて 運転していただく必要があります。

#### 注記 使用するサーボの取説や調整ソフトは、必ず準備してください。

### 4-1. 配線図の作成

どのような簡単な配線でも必ず、配線図を作成してください。 テクノHPやSLMマニュアルには、回路例があります。それを印刷し、その上に手書きで追加する程度 でもとりあえずは、okです。どのような方法にしても必ず図面を作成し、ケーブル作成後には配線 チェックをしてください。代表的なサーボアンプとの接続例は、マニュアルに載せています。 また、メーカや型式が違っていてもほぼ同様に配線が可能です。 FB信号極性などは、設定でも変更できますが、なるべくマニュアルの通りにしていただくことを推奨 します。

#### 参考

SLMユーザーズマニュアル「ハードウエア編 4.周辺接続」 SLM制御盤製作仕様例(テクノHP会員コーナ TB04-1890) SLM展接事例(テクノHP会員コーナ TE00-0587)

特にサーボの主電源回路(100vや200v)は、ご注意ください。配線ミスで思わぬ事故になる場合もあります。また、アースは必ず接地して下さい。サーボアンプは、相当なノイズ源です。

### 4-2. 部品の購入

周辺の部品を購入する必要があります。テクノHP会員コーナには、「SLM制御盤製作仕様例」 TB04-1890があります。この中に、材料表例もありますので、参考に見てください。

#### 4 - 3. 組立・配線・配線チェック

正式には、制御ユニット(板金ボックスやシャーシなど)にまとめてください。 参考 「SLM制御盤製作仕様例」TB04-1890

仮の配置でも、板(シャーシ)などの上に固定し、アース配線をしっかりするなど、最低限の安全策を 取ってください。 実験机の上にバラバラに配置するのは、作業性の悪さ、アースの不備などから事故の元になります。

配線箇所は、必ずすべてテスターチェックなどをしてください。
 試運転で苦労する最大の原因は、配線不良による異常動作です。
 特に半田不良やかしめ不良で中途半端な接続をしている場合がもっとも苦労します。
 ある程度正常に動作していて、時々異常になるからです。
 半田部分は、テスターチェックだけでなく、目視でも十分に確認した方が無難です。
 また、ケーブルを揺らしたり、引っ張ったりなど物理的なストレスを加えると、接触不良が見つかる場合
 もあります。特に、ハーブピッチの圧接コネクタでは、注意が必要です。

4-3-1. アース

必ずアースプレートを準備してください。(テクノから購入も可能です) サーボアンプ、電源、インバータ、ラインフィルターなどアースが必要な部品は、必ずアースプレートに 5.5mm<sup>2</sup> 以上のリード線でそれぞれ配線してください。丸編み線などが便利です。

4-3-2. アース用ケーブル

ミスミの例 NAUL1283-8-GN- 8 mm<sup>2</sup> ビニール単芯線 緑 :m指定

**4 - 3 - 3. アースプレートの例(テクノ製)** 各ユニットのアース配線をこのプレートに接続します。 テクノの例 ASEP-001-00 60×0 M4×9穴 ミスミの例 MTS110-3P 185mm M5×10

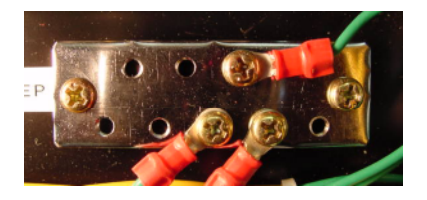

#### 4-3-4.フラットケーブルのあまり線

テクノ標準ケーブルでは、3mから4mのケーブルになってます。使わない信号は、100mm程度の ところでカットすることを推奨します。(もし後で、必要になったらここに延長してください。) 使わない信号を片端解放のまま残しておくのは、ノイズを呼び込むアンテナのようなものです。 カット部分は、フラット配線がまとまっている部分が良いです。切った部分の養生がしやすいです。

#### 4-3-5. DC電源の確認

CN3を、はずした状態で、5V、24Vの電圧の確認をしてからSLM(AS700)に接続して下さい。 コネクタの挿入前にCN3の1番(5v)と2番(0v)で電圧をテスターで確認してください。 挿入前は、5vが少し高めになることがあります。挿入した状態で、5.00v~5.15vにしてください。

### 4-4.サーボアンプなどの設定

サーボアンプの設定の詳細については、以下の例を参考にそれぞれのメーカの説明書をご確認ください。

#### 年間サポートを契約されている方

作成された接続図や配置図などをテクノにファックスかメールいただければ、SLMやサーボアンプの 周辺接続を確認させていただきます。こちらから改善のご提案などさせていただくこともあります。 また、サーボやパルスモータの設定についてもご相談いただければ、判る範囲ですが、ご支援します。

安川電機 シリーズ 設定例

| 項目            | SGDM    |     | SGDS  | 説明                  |
|---------------|---------|-----|-------|---------------------|
| 制御方式          | Pn000.1 | 0 1 | 1桁目 1 | パルス列指令位置制御          |
| 電子ギャ比 (分子)    | Pn202   | 適宜  | Pn20E | なるべくSLM側で設定         |
| (分母)          | Pn203   | 適宜  | Pn210 |                     |
| P - OT入力 使わない | Pn50A.3 | 28  | 同左    | P-0T未接続             |
| N‐OT入力 使わない   | Pn50B.0 | 38  | 同左    | N-OT未接続             |
| 指令パルス形態       | Pn200.0 | 0 4 | 0桁目 4 | A/B相4逓倍(推奨)         |
| PG分周比         | Pn201   | 適宜  | Pn212 | PG FBを使わないときは不要     |
| イナーシャ比        | Pn103   | 適宜  | 同左    | 計算値をもとに設定           |
| 絶対値エンコーダ      | Pn002.2 | 0 1 | 2桁目 1 | 1:インクリメントPGとして使う    |
| 速度ループゲイン      | Pn100   | 適宜  | 同左    | 40 上限値を探す 数百hz      |
| 速度ループ積分時定数    | Pn101   | 適宜  | 同左    | (20msec) (20~5msec) |
| 位置ループゲイン      | Pn102   | 適宜  | 同左    | 上限値を探す 50~150r/s    |
|               |         |     |       | 補間する軸は統一            |
| 正転トルク制限       | Pn402   |     | 同左    | 試運転などでトルク制限?        |
| 逆転トルク制限       | Pn403   |     | 同左    | 50%程度? (通常800%)     |

実際の設定は、安川電機の説明書にしたがってください。

| 三菱電機 MR-J2 | 設定例      |      |                     |
|------------|----------|------|---------------------|
| 項目         | MR-J2    |      | 説明                  |
| 制御モード      | 基3:*STY  | 0000 | パルス列指令位置制御          |
| 機能選択 1     | 基1:*0P1  | 0000 |                     |
| 電子ギャ比 (分子) | 基3:CMX   | 適宜   | なるべくSLM側で設定         |
| (分母)       | 基4:CDV   | 適宜   |                     |
| LSP/NSP内部  | 拡41:*DIA | 0110 | LSP/NSP内部 SON外部     |
| 指令パルス形態    | 拡21:*0P3 | 0002 | A/B相4逓倍(推奨)         |
| PG分周比      | 拡27:*ENR | 適宜   | PG FBを使わないときは不要     |
|            |          |      | PGパルス/設定値           |
|            | 拡54:*0P9 |      |                     |
| イナーシャ比     | 拡34:GD2  | 適宜   | 計算値をもとに設定           |
| 速度ループゲイン   | 基36:VG1  | 適宜   | 40 上限値を探す 数百        |
|            | 基37:VG2  |      |                     |
| 速度ループ積分時定数 | 基38:VIC  | 適宜   | (20msec) (20~5msec) |
| 位置ループゲイン   | 基6:PG1   | 適宜   | 上限値を探す 50~150       |
|            | 基35:PG2  |      | 補間する軸は統一            |

実際の設定は、三菱電機の説明書にしたがってください。基:基本パラメタ 拡:拡張パラメタ

オリエンタル ステップ 設定例

分解能切り替えスイッチ例 1000×10 10000p 0.036度 パルス入力方式 2p 2パルス方式 ステップ配線例

| ステッノ記録例 |        |        |             |                  |       |             |              |
|---------|--------|--------|-------------|------------------|-------|-------------|--------------|
| SLM     | C N 1  | ASシリーズ |             |                  | ASC   | シリーズ        |              |
| ピン番     | 信号名    | ピン番    | 名称          | 機能               | ピン番   | 名称          | 機能           |
|         |        | 1      | 5 v         | 制御用電源            |       |             |              |
| 7       | 0 v    | 2      | GND         |                  | 2     | GND         |              |
| 9       | 24 v   | 3      | 24v         | 制御用電源            | 3     | 24 v        | 制御用電源        |
| 3       | PDIR+  | 9      | CCW         | パルス指令            | 9     | CCW         | パルス指令        |
| 4       | PDIR-  | 10     | * C C W     |                  | 10    | * C C W     |              |
| 1       | POUT+  | 11     | CW          |                  | 11    | CW          |              |
| 2       | POUT-  | 12     | * C W       |                  | 12    | * C W       |              |
|         |        | (21)   | ACL         | アラームクリア入力        | (21)  | ACL         | アラームクリア入力    |
| 12      | ARST   | 22     | * A C L     |                  | 22    | * A C L     |              |
| 10      | SALM   | 25     | ALARM       | アラーム出力           | 25    | ALARM       | アラーム出力       |
| 8       | 0 2 4  | 26     | * A L A R M |                  | 26    | * A L A R M |              |
| 5       | PGC    | 27     | T I M 2     | タイミング            | 23    | T I M 1     | 0.0          |
| 6       | *PGC   | 28     | * T I M 2   | ライント・ライハ・        |       |             |              |
| 7       | 0 v    |        |             |                  | 24    | * T I M 2   | 0 v          |
| 11      | SVON   | 34     |             |                  | 34    | *COFF       | <b>ルントオフ</b> |
| C N FB  | 1/2    |        |             |                  |       |             |              |
| 6       | PGFBB  | 17     | B S G 2     | B相FB             | 13    | B S G 1     | B相0.C出       |
| 5       | *PGFBB | 18     | * B S G 2   | ライント゛ライハ゛        |       |             |              |
| 4       | PGFBA  | 19     | ASG2        | A相FB             | 15    | ASG1        | A相0.C出       |
| 3       | *PGFBA | 20     | * A S G 2   | <u>ライント゛ライハ゛</u> |       |             | <u> </u>     |
| 2       | 0 v    |        |             |                  | 14,16 | 0 v         |              |

SLMは、第1軸を例にしました。第2~第4も同様です。

# 4-5.SLMのROMSWの設定

実際に使うサーボやパルスモータアンプに応じて、設定が必要です。 ROMSWマニュアルの、初や 単の項目に特に注意してください。

| 画面       | ROMSW名        | 内容        | ROMSWマニュアル      |
|----------|---------------|-----------|-----------------|
| 基本ROMSW  | 有効制御軸         | 使用する軸を選択  | 項目4-1           |
|          | パルスジェネレータクロック | 最大pps     |                 |
| 軸設定ROMSW | C相原点復帰        | C相原点復帰をする | 項目4-1           |
|          | C相論理          | 場合のみ設定して  |                 |
|          |               | ください。     |                 |
|          | 指令/FBパルス      | パルス出力形態   | 項目4 - 1 補足5 - 1 |
|          |               | パルス出力幅    |                 |

| 設定例安川電機       | サーボ(     | ) 三菱電機 | &J2 オリエン     | /タルモータ | ステップ |
|---------------|----------|--------|--------------|--------|------|
| ROMSW項目       | 安川       | 三菱 J 2 | オリエンタル ステッフ゜ |        |      |
| 基本ROMSW       |          |        |              |        |      |
| パルスジェネレータクロック | 512k(1M) | 同左     | 2 5 6 k      |        |      |
| 軸設定ROMSW      |          |        |              |        |      |
| C相原点復帰        | 適宜       | 同左     | 適宜           |        |      |
| C相論理          | 正        | 同左     | 正            |        |      |
| パルス出力モード      | A / B    | 同左     | CW/CCW       |        |      |
| パルコン帽         | 1倍       | 同左     | 1倍           |        |      |
| 指令極性          | 適宜       | 同左     | 適宜           |        |      |
| 電子ギヤ          | 適宜       | 同左     | 適宜           |        |      |
| FB入力ポート       | 適宜       | 同左     | 適宜           |        |      |
| FB入力極性        | 正        | 同左     | 正            |        |      |
| 任意分周値         | 適宜       | 同左     | 適宜           |        |      |

パ ルスモータの場合の注意 パ ルシ ェネルータクロック(最大pps) パ ルス出力モート (波形) パ ルス幅
 F B 入力極性 A 相すすみが 正
 標準配線を元にした極性です。(配線が変われば、極性もかわります)

### 4-6.サーボパラメタの設定例

モータ単体とはいえ、多少の設定が必要です。セッティングPCのパラメタ画面で設定します。 また、機構を駆動する場合には、さらに速度や加減速の見直しが必要です。

| サーホ゛ハ゜ラメタ | サーホ゛ |     | 三菱」2 | など | PM <b>オリエンタル</b> ステップ |  |
|-----------|------|-----|------|----|-----------------------|--|
| PTP時定数    | 適宜   |     |      |    | 適宜                    |  |
| PTP速度     | 30 k | 上げる |      |    | モ-タPPS上限以下            |  |
| JOG速度     | 適宜   |     |      |    | モ-タPPS上限以下            |  |
| 補間時定数     | 適宜   |     |      |    | 適宜                    |  |
| 原点復帰方向    | 無し   | 適宜  | 1    |    | 無し 適宜 1               |  |

1 モータ単体でも原点復帰を試したい場合は、原点復帰方向を適宜設定します。

### 5. モータ単体運転

モータは、単体で空回りしますが、急に回転すると自分の慣性で転がったりします。 必ず、モータ自身も仮固定してください。

### 5-1.サーボ主電源投入シーケンス

(1) SLMのSVM出力でサーボ主電源を投入(リレーシーケンス)

SLMの電源を入れると、一定のシーケンス(ハードウェアー編5-1システム起動時シーケンス)の 後で、サーボアラーム以外のアラーム要因が無ければ、SVM出力をONします。 また、各軸のSVON出力もONします。(ROMSWの設定によっては、自動的にSVONしないので 運転画面でリセット操作して、サーボオンさせます。

(2)とりあえず、単独(手動)でサーボ主電源投入する場合

SLMが正常に動作して、かつサーボアラーム以外のアラーム要因が無いことを確認して、サーボ主電源 を入れます。その後で、運転画面からリセット操作して、サーボオンにしてください。

### 5-2.サーボロックの確認

サーボが正常にサーボオンしたら、モータのシャフトがサーボロックされます。 手で回しても動きませ。位置ループ制御が正常であることが確認できます。 モータのシャフトが簡単に手で回せる状態は、サーボオフの状態です。

### 5-3. サーボの異常

サーボ主電源を投入し、サーボオンしたときにモータが暴走したり異常な動作をする場合は、サーボ アンプかサーボモータ(エンコーダも含む)、あるいはそれらの配線の不良の可能性があります。 また、主電源が投入されていて、SLMからSVON出力をオンしたにもかかわらず、サーボロック しないのは、異常です。 最近のACサーボは、PCの専用ソフトやオペレーションパネルで内部状態のモニタリングやモータ 単独運転ができますので、サーボメーカの説明書にしたがって、調べてください。

### 5-4. 手動/自動運転

 ダミー運転と同じ手順でモータ空運転をおこなっていただきます。

 ただし以下を再確認してください。

 サーボアンプのパラメタ設定 (4 - 4 サーボアンプの設定)

 SLMの設定
 (4 - 5 SLMのROMSWの設定)

 (4 - 6 SLMのサーボパラメタの設定)

### 余力があれば!

### 5-5.モータ単体でも原点復帰をしたい場合

原点ドグ(原点LS)の入力をスイッチなどで入力できれば、擬似的に原点復帰も可能です。 また、IO画面の強制入力をうまく使うことで、擬似的に原点復帰させることも可能です。

# 6. 導入編の補足資料

### 6-1. SLMの製品型式と写真の一覧

| 夕秋                     | 刑士          | が細く空す)    | 人 人 人 人 人 人 人 人 人 人 人 人 人 人 人 人 人 人 人                 |
|------------------------|-------------|-----------|-------------------------------------------------------|
|                        |             |           |                                                       |
| コントローラ<br>ボード          | A 5 7 0 0   |           | J/Z 2 3 0 X 1 0 0 X 1 5                               |
| R S 2 3 2 I F<br>ミニボード | A S 2 3 2   | DSUB側 IC側 | 寸法 5 5 × 3 0 × 1 5                                    |
| A S 2 3 2 用<br>ケーブル    | CB-C-012-00 |           | 6 芯 0 . 5 m                                           |
| U S B アダプタ             | ASUSB-700   |           | 通常は、AS700の上に実装<br>単品出荷では、ユーザ取り付け<br>スタッド×4 ネジ×2 ナット×2 |
| R S 2 3 2<br>ケーブル      | CB-C-008-01 | Q         | D-SUB 9ピン 3m                                          |
| サーボ用<br>ケーブル           | CB-F-H50    |           | フラットケーブル 50芯 4m                                       |
| IO用ケーブル                | CB-F-RP80   |           | フラットケーブル 40×2段 4m                                     |
| DC電源ケーブル               | CB-C-003-00 | 0         | 4 芯 3 m                                               |
| FBケーブル                 | CB-C-024-00 |           | 8芯4m2組                                                |
|                        |             |           |                                                       |
| 出荷CD                   |             |           | 出荷ソフト1式                                               |

# 6-2. 出荷リストサンプル

出荷リストのサンプルを次頁以降(全2頁)に示します。 ただし、[備考]のページは、備考情報がなければ、添付しません。

|                                                                                                    | l        | 出荷日                                       | 日 2006年 6月 15日                                                      |     |
|----------------------------------------------------------------------------------------------------|----------|-------------------------------------------|---------------------------------------------------------------------|-----|
| 受注先                                                                                                    | オーダ      | <b>-</b> NO.T                             | H00-06                                                              |     |
|                                                                                                    | 注番:      | 8853                                      | 見積書:                                                                |     |
| ᄲᆠᄉᆀᅟᇫᇚᇰᄠᆂᄲ                                                                                                    | ソフト      | バージョン                                     | <pre>v Version 1.9.0C</pre>                                         |     |
| 休式会社 ABC販売 様                                                                                                    | グルー      | プシリアル                                     | 00015                                                               |     |
|                                                                                                    |          |                                           |                                                                     |     |
| ユ - ザ                                                                                                    | 前回才      | ータ   THOO                                 | -05 オーダー担当者 出荷担当:                                                   | 者   |
|                                                                                                    |          |                                           |                                                                     |     |
|                                                                                                    | 插淮       |                                           | 1000                                                                |     |
| 「休む云社」 DEF相機 惊                                                                                                    | 际华       | SLIVI                                     | 4000                                                                |     |
| 制口中容                                                                                                    | 米白       |                                           |                                                                     |     |
|                                                                                                    | żΧ       | セッティ                                      | <u>- シンド オノション 他</u><br>いがPC                                        |     |
|                                                                                                    | <u> </u> | マプリケ                                      | ノファ C<br>ーションライブラリ                                                  | +   |
| T/F                                                                                                    |          | 制御周期                                      | ーノヨノノーノノリ<br>Amsec(梗准)                                              |     |
| $A \leq 2 \leq 3 \leq 2$ (RS232C1/F) [23-1]                                                                                                    |          | (1)[[[1]]][1]][1]][1]][1]][1]][1]][1]][1] | - 年前300(赤平)<br>msec(カスタム)                                           |     |
| (A = 5 = 2 = 5 = 2 (102 = 2017) = 120 = 120 = |          | 加減速                                       |                                                                     |     |
| A S U S B - 7 0.0 (USB1/F) [7R-0100 1]                                                                                                    |          | JH // W.C.C.                              |                                                                     |     |
|                                                                                                    |          |                                           |                                                                     |     |
| R S 2 3 2 C                                                                                                    |          | 同期送り                                      | 同期軸制御(同一指令制御)                                                       |     |
| C B - C - 0 0 8 - 0 1 (DSUB-9PXX) 3M                                                                                                    | -        |                                           | ====================================                                |     |
| AS700標準ケ-ブルセット                                                                                                    |          |                                           |                                                                     |     |
| CB-F-H50 4M                                                                                                    | 1 1      | 特殊指令                                      | 高精度ラッチ(G31/SLIN)                                                    |     |
| CB-F-RP80 4M                                                                                                    | 1        |                                           | 接線制御                                                                |     |
| CB-C-003-00(VH4P) 3M                                                                                                    | 1        |                                           | 直径指令(旋盤用)                                                           |     |
| CB-C-024-00(SH8P)2本/枚4M                                                                                                    | 2        |                                           | ポイント位置決め                                                            |     |
| 年間サポート(~ 年 月迄)                                                                                                    |          |                                           |                                                                     |     |
|                                                                                                    |          | 主軸制御                                      | 主軸ON/OFF                                                            |     |
|                                                                                                    |          |                                           |                                                                     |     |
|                                                                                                    |          | 補正                                        | ピッチエラー補正                                                            |     |
|                                                                                                    |          |                                           | 工具長補正(第3軸)                                                          |     |
|                                                                                                    |          |                                           | 高精度輪郭制御(形状補正)                                                       |     |
|                                                                                                    |          |                                           |                                                                     |     |
|                                                                                                    |          | 付加機能                                      | D N C 運転                                                            |     |
|                                                                                                    |          |                                           | マルチタスク                                                              |     |
|                                                                                                    |          |                                           |                                                                     |     |
|                                                                                                    |          |                                           | 機械探作/ ネル」/ト<br>  ポロ ビニノンギ(こま)// ( ) ( ) ( ) ( ) ( ) ( ) ( ) ( ) ( ) |     |
|                                                                                                    |          |                                           | ノロクラム逆行動作(PIP/LINのみ)                                                |     |
|                                                                                                    |          |                                           |                                                                     |     |
| <b> </b>                                                                                                    |          |                                           |                                                                     | +   |
| <b> </b> +                                                                                                    |          |                                           |                                                                     | +   |
| <b> </b> +                                                                                                    | -        |                                           |                                                                     | +   |
|                                                                                                    |          |                                           |                                                                     | +   |
|                                                                                                    |          |                                           |                                                                     | +   |
|                                                                                                    |          |                                           |                                                                     | +   |
|                                                                                                    |          |                                           |                                                                     | +   |
|                                                                                                    |          |                                           |                                                                     | +   |
|                                                                                                    | -        |                                           |                                                                     | †   |
|                                                                                                    | -        |                                           |                                                                     | †   |
|                                                                                                    | -        |                                           |                                                                     | †   |
|                                                                                                    | -        |                                           |                                                                     | 1   |
|                                                                                                    | -        |                                           |                                                                     | 1   |
|                                                                                                    |          |                                           |                                                                     | 1   |
|                                                                                                    |          | <b>Г</b>                                  | 「                                                                   | T   |
|                                                                                                    |          | 注1 4Mpps                                  | sのパルス指令を行うには制御周期2msec以下にする必要があり                                     | ます。 |

# 【備考】

### <u>オーダーNo.TH00-06</u>

| 1       1       1       1         2       1       1       1         3       1       1       1         4       1       1       1         5       1       1       1         6       1       1       1         7       1       1       1         8       1       1       1         9       1       1       1         10       1       1       1         11       1       1       1         12       1       1       1         13       1       1       1         14       1       1       1         15       1       1       1         18       1       1       1         19       1       1       1         20       1       1       1         21       1       1       1       1         23       1       1       1       1         23       1       1       1       1         24       1       1       1       1                                                                                                    | 番号  | 日付 | 内 容 | 担当サイン | 検印 |
|----------------------------------------------------------------------------------------------------|-----|----|-----|-------|----|
| 2                                                                                                    | 1   |    |     |       |    |
| 3                                                                                                    | 2   |    |     |       |    |
| 4                                                                                                    | 3   |    |     |       |    |
| 5                                                                                                    | 4   |    |     |       |    |
| 6                                                                                                    | 5   |    |     |       |    |
| 7                                                                                                    | 6   |    |     |       |    |
| 8                                                                                                    | 7   |    |     |       |    |
| 9                                                                                                    | 8   |    |     |       |    |
| 10                                                                                                    | 9   |    |     |       |    |
| 11                                                                                                    | 1 0 |    |     |       |    |
| 12                                                                                                    | 1 1 |    |     |       |    |
| 13                                                                                                    | 12  |    |     |       |    |
| 14                                                                                                    | 13  |    |     |       |    |
| 15                                                                                                    | 14  |    |     |       |    |
| 1 6                                                                                                    | 15  |    |     |       |    |
| 17                                                                                                    <                                                                                                    | 16  |    |     |       |    |
| 18       Image: Constraint of the second second secon | 17  |    |     |       |    |
| 19                                                                                                    | 18  |    |     |       |    |
| 20                                                                                                    | 19  |    |     |       |    |
| 2 1                                                                                                    | 2 0 |    |     |       |    |
| 2 2                                                                                                    | 2 1 |    |     |       |    |
| 23                                                                                                    | 22  |    |     |       |    |
| 2 4                                                                                                    | 23  |    |     |       |    |
| 2 5                                                                                                    | 24  |    |     |       |    |
|                                                                                                    | 25  |    |     |       |    |

### 6-3. 出荷CDの中身

出荷CD内のソフトウエアの一覧を、以下に示します。

cd

| AUTORUN. INF | 自動起動用情報ファイル                                   |
|--------------|-----------------------------------------------|
| Setup.ini    | インストール用情報ファイル                                 |
| setup.exe    | インストール用実行ファイル                                 |
| s1m4000      |                                               |
| Drivers      | UBSドライバファイル                                   |
| devlp        | アプリケーション開発用ファイル                               |
| flash        | Flash書き込み用ソフトとFlashファイル                       |
| G_CALL.txt   | Gコード版サブルーチン呼び出し(M98)命令サンプル運転プログラム             |
| G_CIR.txt    | Gコード版円弧補間命令(G91 GO2/GO3)サンプル運転プログラム           |
| G_CSET.txt   | Gコード版論理座標系設定命令(G92)サンプル運転プログラム                |
| G_INPD.txt   | Gコード版インポジションチェック無効/無効命令(G61/G64)サンプル運転プログラム   |
| G_LIN.txt    | Gコード版直線補間命令(G91 GO1)サンプル運転プログラム               |
| G_PTMA.txt   | Gコード版ポイント位置決め命令(G100)サンプル運転プログラム              |
| G_PTP.txt    | Gコード版早送り命令(G91 GOO)サンプル運転プログラム                |
| G_PTPA.txt   | Gコード版アブソ早送り命令(G90 G00)サンプル運転プログラム             |
| G_SPIN.txt   | Gコード版無限回転軸回転命令(G120)サンプル運転プログラム               |
| L_CALL.txt   | Tコード版サブルーチン呼び出し(CALL)命令サンプル運転プログラム            |
| L_CIR.txt    | Tコード版円弧補間命令(CIRR/CIRL)サンプル運転プログラム             |
| L_CSET.txt   | Tコード版論理座標系設定命令(CSET)サンプル運転プログラム               |
| L_DI.txt     | Tコード版入力判断命令サンプル運転プログラム                        |
| L_DNC.txt    | Tコード版サンプルDNC運転プログラム                           |
| L_DO.txt     | Tコード版出力制御命令サンプル運転プログラム                        |
| L_INPD.txt   | Tコード版インポジションチェック無効/無効命令(INPE/INPD)サンプル運転プログラム |
| L_LIN.txt    | Tコード版直線補間命令(LIN)サンプル運転プログラム                   |
| L_PTMA.txt   | Tコード版ポイント位置決め命令(PTMA)サンプル運転プログラム              |
| L_PTP.txt    | Tコード版早送り命令(PTP)サンプル運転プログラム                    |
| L_PTPA.txt   | Tコード版アブソ早送り命令(PTPA)サンプル運転プログラム                |
| L_SPIN.txt   | Tコード版無限回転軸回転命令(SPIN)サンプル運転プログラム               |
| SLMCOMNT.dll | 通信ライブラリ                                       |
| SLMGCNV.dII  | Gコード変換ライブラリ                                   |
| SLMTCNV.dII  | Tコード変換ライブラリ                                   |
| SImdrv.exe   | セッティングPCソフト                                   |
| SImswset.exe | ROMSW設定ソフト                                    |
| Version.sys  | バージョン情報ファイル                                   |

### 6-4.サンプル運転プログラム

テクノ言語やG言語の運転プログラム(6 - 3 CDの中身 の .txtファイル)です。
 ダミー運転やモータ単体運転でも使います。
 各運転プログラムの詳細は、テクノHP会員コーナ
 サンプル運転プログラム説明書 TB04-0422
 を参照下さい。

### 6-5. PCソフトインストールの補足

#### 6-5-1.1台のPCで複数のマシン(SLM)を管理する場合

(1) INIファイル設定による区別(各々のマシン毎の区別)

1台のPCで複数のマシン(SLM)を管理する場合、INIファイルを個別に指定する事で 使い分けます。

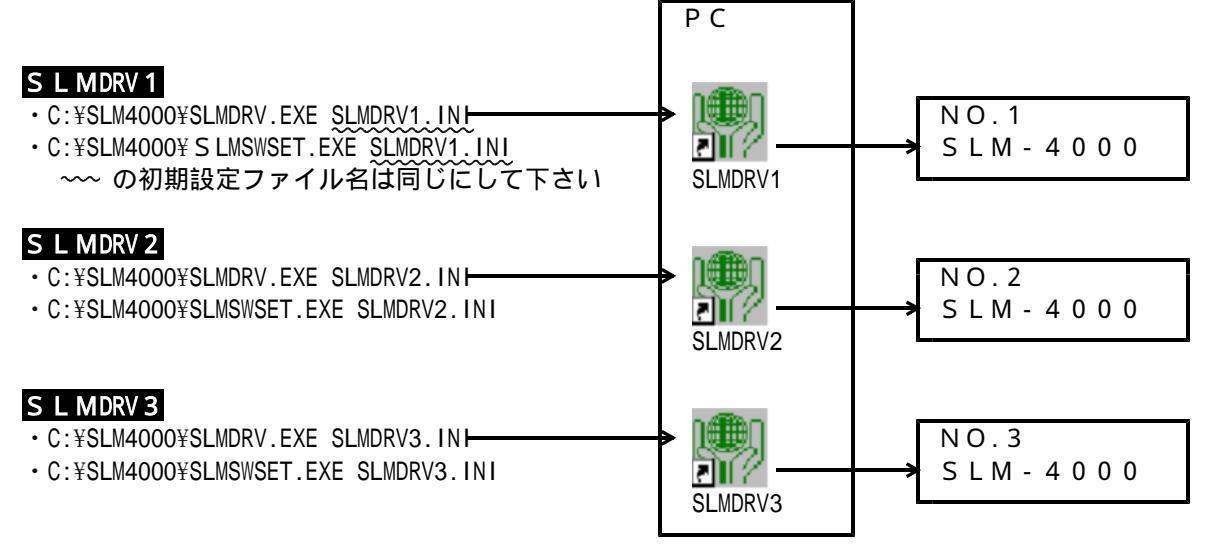

(2)ボードIDの設定

RS232C に接続の場合は、接続しているシリアルポート番号で管理して下さい。 (RS232C 接続の場合、SLM と PCのシリアは<sup>®</sup> - トを1対1で接続するので、シリアは<sup>®</sup> - ト番号から一意にSLMが決まる。)

ボードIDの設定はUSBにて複数のSLMを接続して使用するときのみ必要となります。

- あらかじめ、それぞれのボードに付けるIDを決定しておきます。
   (複数ボードを使用する際は、ボードに付けるIDとしては0は使用しないで下さい。) ID=0は単独で使用するためのIDです。出荷時はすべてID=0
- それぞれのIDに対応する、INIファイル、ショートカット(SLMDRV.exe用/ SLMSWSET.exe用)を作成します。ショートカットの作成方法については
   「2-2ショートカットの作成」を参照して下さい。
   INIファイルは、"SLMDRV.INI"をコピーして作成します。

| 例) | ID | INIファイル名    | SLMDRV用ショートカット名(コマンドライン指定)                       | SLMSWSET用ショートカット名(コマンドライン指定)                         |
|----|----|-------------|--------------------------------------------------|------------------------------------------------------|
|    | 1  | SLMDRV1.INI | <pre>SLMDRV1.LNK("SLMDRV.EXE SLMDRV1.INI")</pre> | <pre>SLMSWSET1.LNK("SLMSWSET.EXE SLMDRV1.INI")</pre> |
|    | 2  | SLMDRV2.INI | <pre>SLMDRV2.LNK("SLMDRV.EXE SLMDRV2.INI")</pre> | <pre>SLMSWSET2.LNK("SLMSWSET.EXE SLMDRV2.INI")</pre> |
|    | 3  | SLMDRV3.INI | <pre>SLMDRV3.LNK("SLMDRV.EXE SLMDRV3.INI")</pre> | <pre>SLMSWSET3.LNK("SLMSWSET.EXE SLMDRV3.INI")</pre> |
|    | 4  | SLMDRV4.INI | <pre>SLMDRV4.LNK("SLMDRV.EXE SLMDRV4.INI")</pre> | SLMSWSET4.LNK("SLMSWSET.EXE SLMDRV4.INI")            |

- IDが未設定(=0)のボードを接続します。
   ボードを接続したとき、Windowsがボードを認識するまで(数秒くらい)待ってください。
- 4) 設定したいIDに対応するショートカットを使用して、ROMSW設定ソフトを起動します。
- 5) アップロードを行います。
- 基本画面を開き、「ボードID」の値をあらかじめ決めてあった値に設定します。
- 7) 設定ボタンをクリックして基本画面を終了します。

- 8) ダウンロードを行います。
- 9) ROMSW設定ソフトを終了して下さい。 この時、"ROMスイッチの内容を設定ファイルに反映しますか?"と表示されるので「はい」を選択してください。
- 10) 現在接続しているボードを外します。
- 11) ボードの枚数分(最大4枚)、3)~10)を繰り返します。

1 作業を始める前に通信形態を実際の接続に合わせておいて下さい。
 2 変更したIDを有効にするためにはボードの電源のOFF/ONが必要です。
 3 ボードとID番号との対応は、お客様にてシールなどを貼って管理して下さい。

#### 6-5-2.USBドライバのインストール

OSにより、USBドライバのインストール手順が異なります。 以下を参照して下さい。 ・Windows XP : "6 - 5 - 2 - 1 " ・Windows Vista : "6 - 5 - 2 - 2 "

• Windows 7 : "6 - 5 - 2 - 3 "

いずれのOSにおいても32ビット版対応です。64ビット版には対応しておりません。

#### 6-5-2-1. Windows XP のUSBドライバのインストール手順

WindowsのPnP機能により、ハードウェアが自動認識され、ドライバを要求されますので、 PCソフトをインストールしたフォルダから、USBドライバをインストールして下さい。 必要なファイルは「Sxusbd.inf」と「Sxusbd.sys」です。

インストール時のPC画面は、OSにより若干異なりますが、操作はほとんど同じです。

SLM4000とPCをUSBケーブルで接続して、SLM4000の 電源をONします。

ハードウェアが自動認識されます。

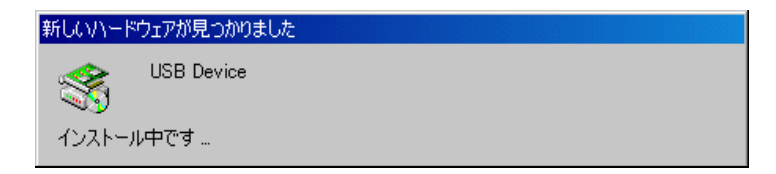

ウィザードが起動されます。

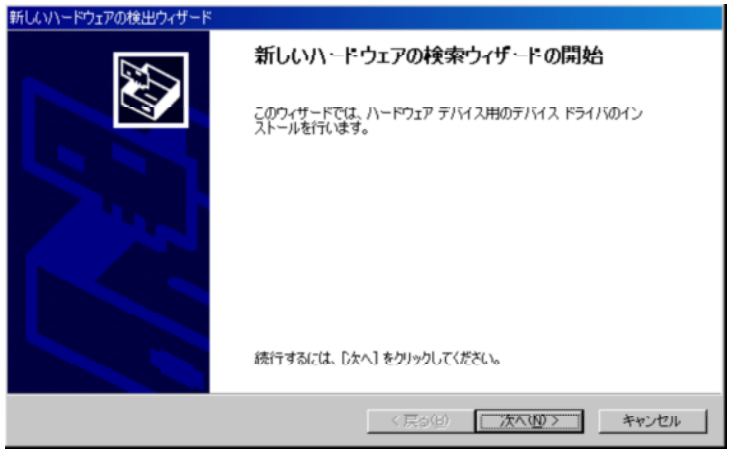

「デバイスに最適なドライバを検索する」を選択して「次へ」をクリックしてください。

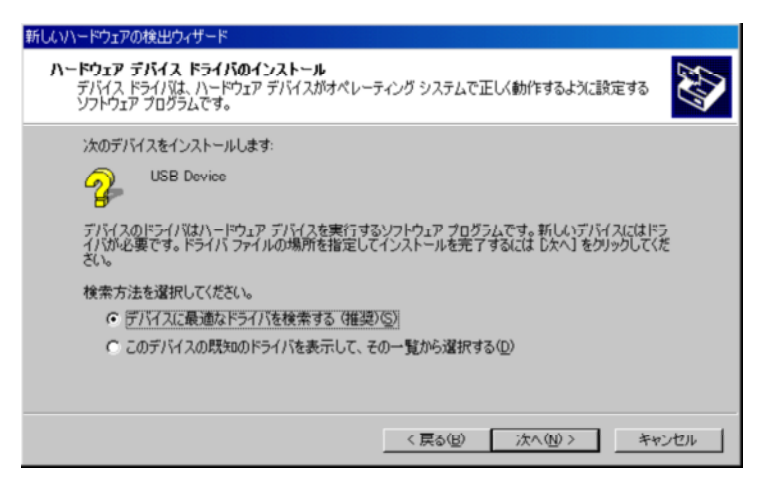

検索場所で、「場所を指定」を選択して「次へ」をクリックしてください。

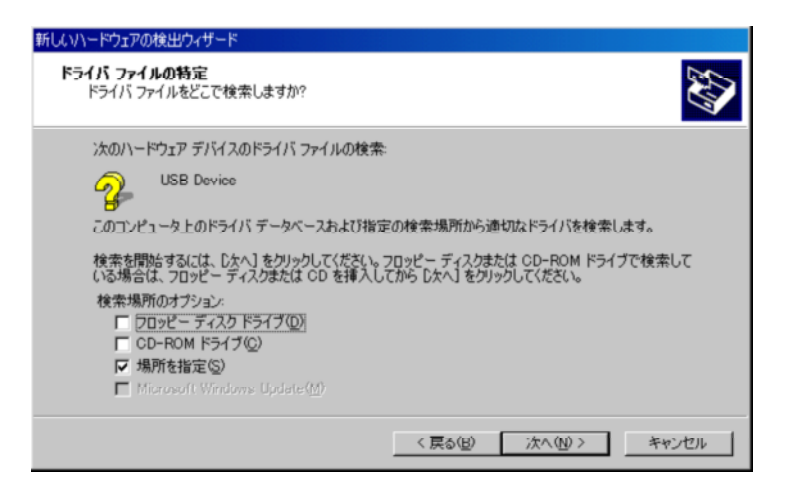

「参照」を押して、PCソフトをインストールしたフォルダ内の 「Usb」フォルダを選択します。 出荷CDインストール時のデフォルトは「C¥SLM4000¥Driver¥Usb」です。

| 新しいハード   | ウェアの検出ウィザード                                             | ×              |
|----------|---------------------------------------------------------|----------------|
| <b>—</b> | 製造元が配布するインストール ディスクを指定したドライブに挿入<br>して、[OK] をクリックしてください。 | ОК<br>++>\t2/l |
|          | 製造元のファイルのコピー元( <u>C</u> ):<br>A¥Drivers¥Usb             | 参照( <u>B</u> ) |

ドライバが見つかり、以下の画面が表示されますので、「次へ」をクリックしてください。

| 新しいハードウェアの検出ウィザード                                            |
|--------------------------------------------------------------|
| <b>ドライバ ファイルの検索</b><br>ハードウェア デバイスのドライバ ファイル検索が終了しました。       |
| 次のデバイスのドライバが検索されました。                                         |
| SPX/SLX Controller                                           |
| このデバイスのドライバが見つかりました。 このドライバをインストールするには、D大へ】をクリックしてくださ<br>(ヽ。 |
| a¥drivers¥usb¥sxusbd.inf                                     |
|                                                              |
|                                                              |
| 〈戻る俊〉 【次へ迎う】 キャンセル                                           |

### インストールが完了し以下の画面が表示されます。 「完了」をクリックしてデバイスドライバのインストールは終了です。

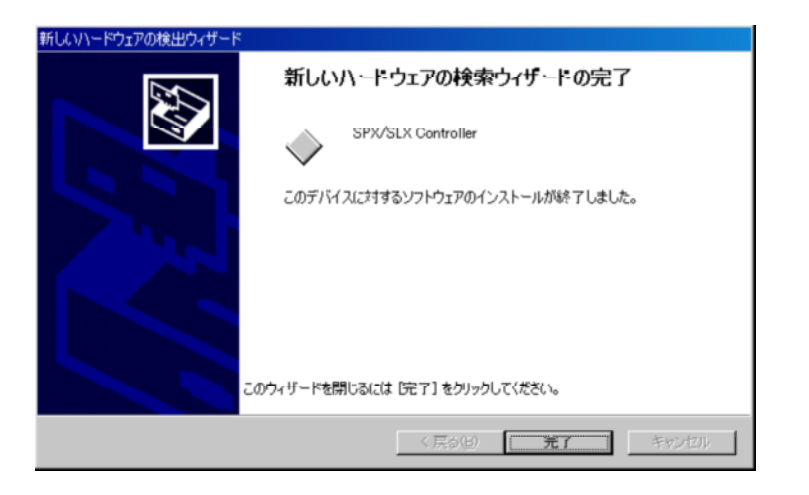

「6-5-3 通信接続の設定/確認」の要領で接続確認を行って下さい。

### 6-5-2-2.Windows Vista のUSBドライバのインストール手順

WindowsのPnP機能により、ハードウェアが自動認識され、ドライバを要求されますので、 PCソフトをインストールしたフォルダから、USBドライバをインストールして下さい。 必要なファイルは「Sxusbd.inf」と「Sxusbd.sys」です。

SLM4000とPCをUSBケーブルで接続して、SLM4000の 電源をONします。

ハードウェアが自動認識されます。

ハードウェアの自動認識後、以下の画面が表示されます。 「ドライバソフトウェアを検索してインストールします。」をクリックしてください。

| 📻 新しいハードウェアが見つかりました                                                            |
|--------------------------------------------------------------------------------|
| 不明なデバイス のドライバ ソフトウェアをインストールする必要があります                                           |
| ドライバ ソフトウェアを検索してインストールします (推奨)(L)<br>このデバイスのドライバ ソフトウェアをインストールする手順をご案<br>内します。 |
| 後で再確認します(A)<br>次回デバイスをプラグ インするときまたはデバイスにログオンすると<br>きに、再度確認メッセージが表示されます。        |
| ② このデバイスについて再確認は不要です( <u>D</u> )<br>このデバイスは、ドライバ ソフトウェアをインストールするまでは動<br>作しません。 |
|                                                                                |

画面右下に、以下のメッセージが表示されるので、クリックしてください。

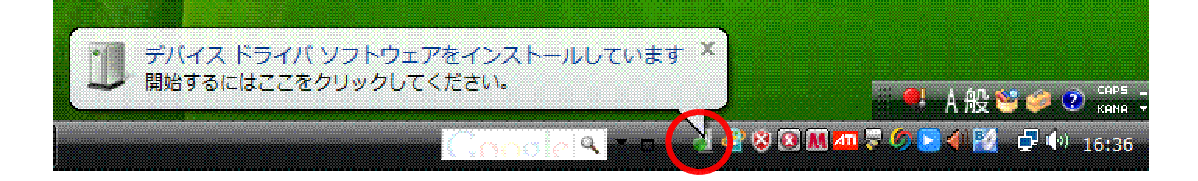

#### 自動でドライバの検索/インストールを開始します。 ・この処理は、2,3分かかる場合があります。 ・環境によってはこの処理を行わない場合があります

| ・坂児により   | 。             |  |  |  |  |  |
|----------|---------------|--|--|--|--|--|
| 週 ম্হন্য | ソフトウェアのインストール |  |  |  |  |  |

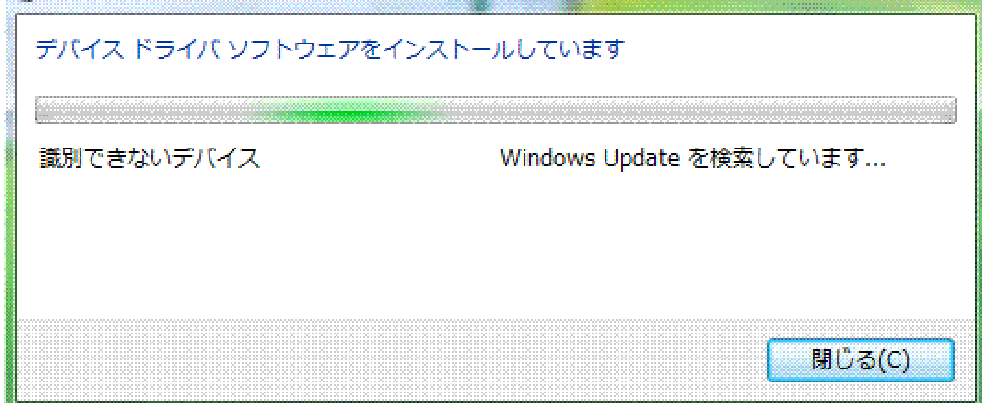

以下の画面が表示されます。 以下の「コンピュータを参照して・・・」をクリックします。

| 0 | <ul> <li>□ 新しいハードウェアの検出 - 不明なデバイス</li> </ul>                            | <b>**</b> |
|---|-------------------------------------------------------------------------|-----------|
|   | このデバイス用のドライバ ソフトウェアが見つかりませんでした。                                         |           |
|   | 解決策を確認します(C)<br>デバイスが動作するために必要な手順があるかどうかが確認されます。                        |           |
| ( | ◆ コンピュータを参照してドライバ ソフトウェアを検索します (上級)(R)<br>ドライバ ソフトウェアを手動で検索してインストールします。 |           |
|   |                                                                         |           |
|   | [                                                                       | キャンセル     |

X

「参照」を押して、PCソフトをインストールしたフォルダ内の「Usb」フォルダを選択します。 出荷CDインストール時のデフォルトは「C¥SLM4000¥Driver¥Usb」です。 選択後、「次へ」をクリックしてください。

| <ul> <li>新しいハードウェアの検出 - 不明なデバイス</li> </ul>        |               |
|---------------------------------------------------|---------------|
| コンピュータ上のドライバ ソフトウェアを参照します。                        |               |
| 次の場所でドライバ ソフトウェアを検索します:<br>C:¥sim4000¥Drivers¥Usb | <b></b>       |
| ☑ サブフォルダも検索する(I)                                  |               |
|                                                   |               |
|                                                   |               |
|                                                   |               |
|                                                   | <u> ネイ(N)</u> |

以下の画面が表示され、インストールが開始します。

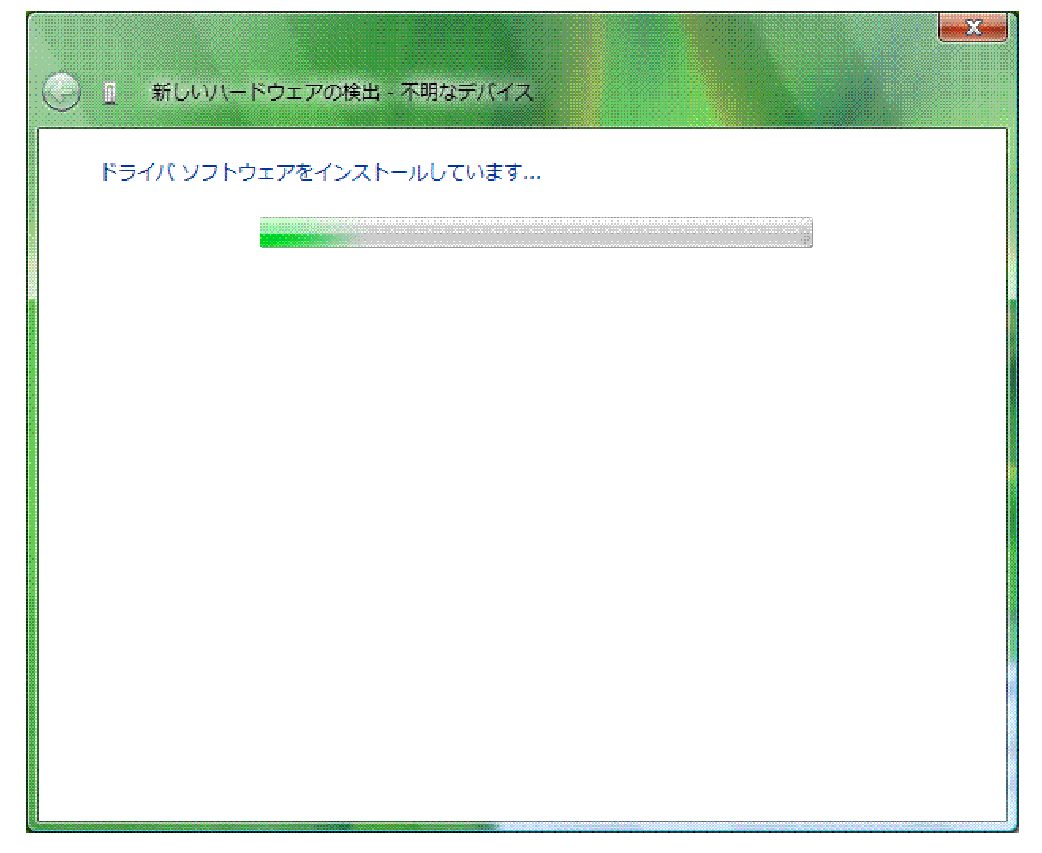

### インストールが完了し以下の画面が表示されます。 「閉じる」をクリックしてデバイスドライバのインストールは終了です。

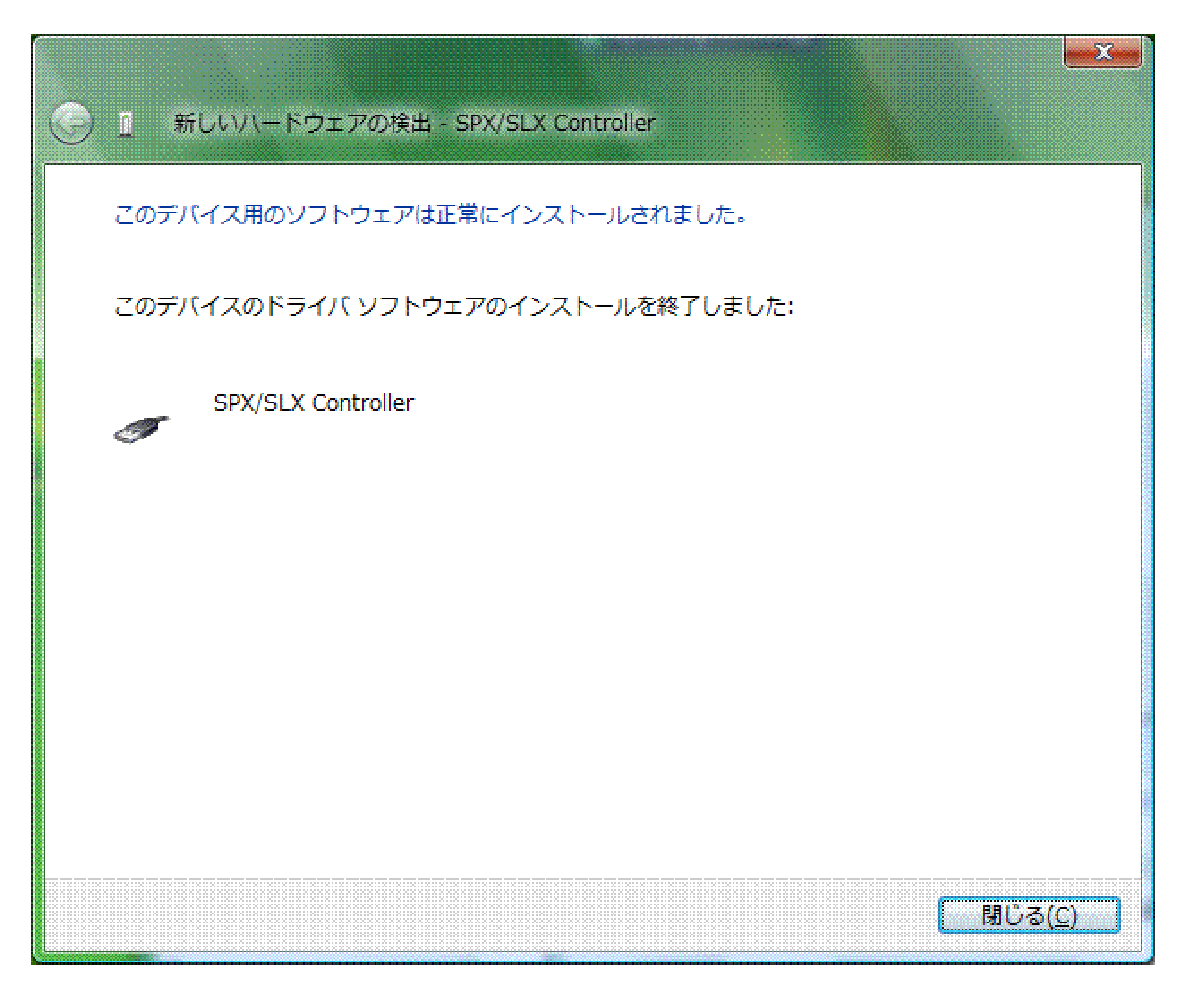

「6-5-3 通信接続の設定/確認」の要領で接続確認を行って下さい。

### 6-5-2-3. Windows 7 のUSBドライバのインストール手順

Windows7では、ハードウェアのセットアップが自動で行われません。 そのため、ドライバのセットアップは以下の手順で行う必要があります。

SLM4000とPCをUSBケーブルで接続して、SLM4000の 電源をONします。

スタートメニューのコントロールパネルを選択します。 以下の画面が表示されます。

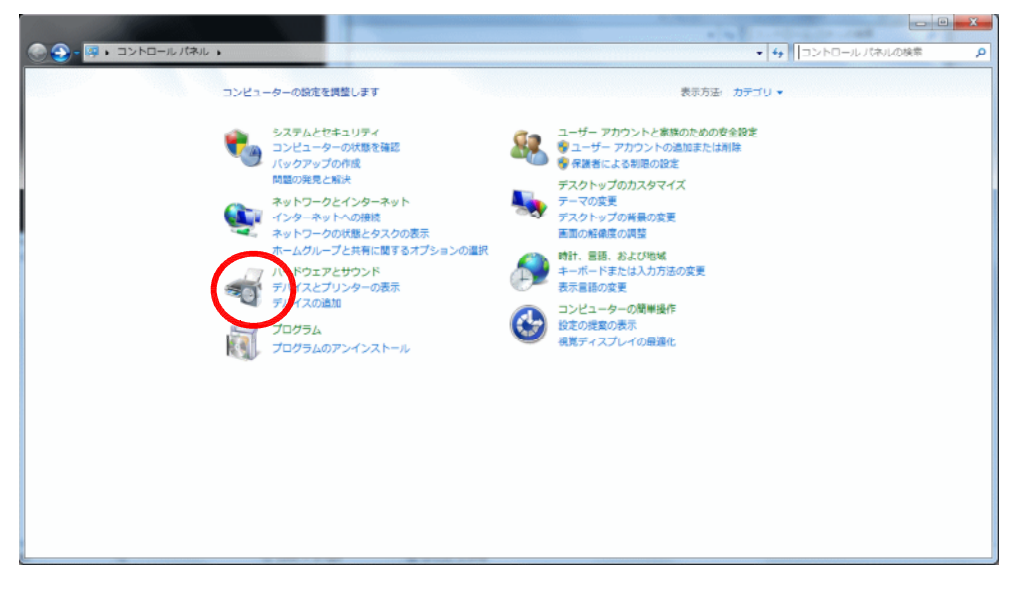

「ハードウェアとサウンド」のアイコンをクリックします。

以下の画面の「デバイスマネージャー」をクリックします。

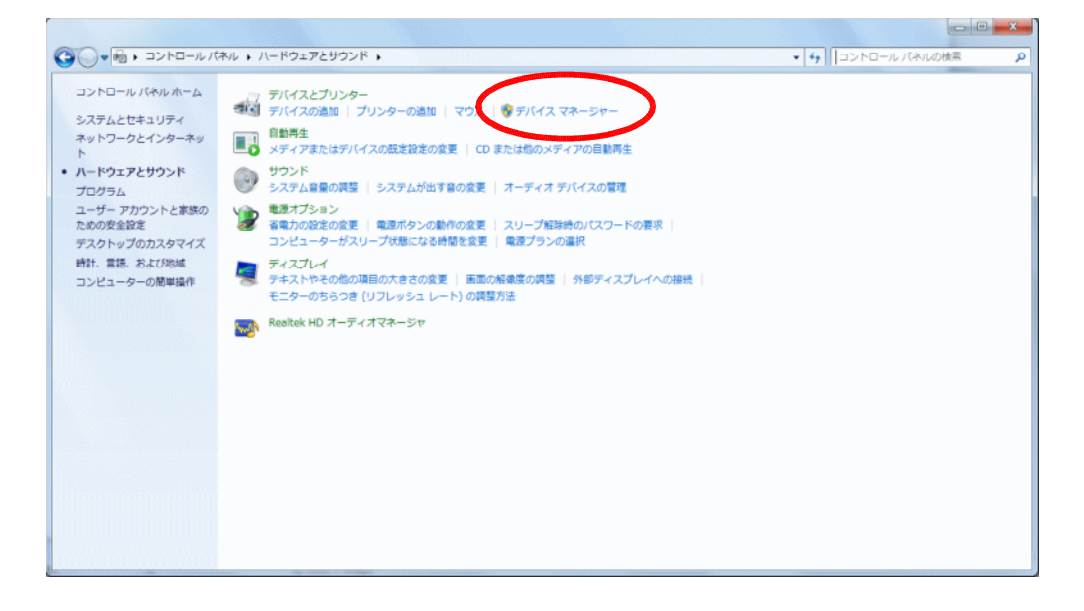

「デバイスマネージャー」画面の、「ほかのデバイス」 「不明なデバイス」を 選択し、右クリック " プロパティ "を選択します。

| 名 デバイス マネージャー                                                                                                    | - • × |
|----------------------------------------------------------------------------------------------------|-------|
| ファイル(E) 操作(A) 表示(Y) ヘルプ(出)                                                                                                    |       |
|                                                                                                    |       |
| <ul> <li>▲ Vostro230-PC</li> <li>■ DVD/CD-ROM ドライブ</li> <li>■ IDE ATA/ATAPI コントローラー</li> <li>▲ キーボード</li> <li>■ コンピューター</li> <li>▲ サウンド、ビデオ、およびゲーム コントローラー</li> <li>▲ ジステム デバイス</li> <li>■ ディスプレイ アダプター</li> <li>■ ディスプレイ アダプター</li> <li>■ ディスプレイ アダプター</li> <li>■ ビューマン インターフェイス デバイス</li> <li>■ プロセッサ</li> <li>● アニトト (COM と LPT)</li> <li>● 国 レコーマー(NA)</li> <li>● マンニ (COM と LPT)</li> <li>● ● マンニ (COM と LPT)</li> <li>● ● マンニ (COM と DT)</li> <li>● ● マンニ (COM と DT)</li> <li>● ● ● □ コニバーサル シリアル パス コントローラー</li> </ul> |       |
|                                                                                                    |       |

「不明なデバイスのプロパティ」画面の、「ドライバーの更新」を クリックします。

| 不明なデバ       | イスのプロパティ     |                            | ×    |  |  |
|-------------|--------------|----------------------------|------|--|--|
| 全般          | ドライバー 詳細     |                            |      |  |  |
| 1           | 不明なデバイス      |                            |      |  |  |
|             | デバイスの種類:     | ほかのデバイス                    |      |  |  |
|             | 製造元:         | 不明                         |      |  |  |
|             | 場所:          | Port_#0001.Hub_#0002       |      |  |  |
| -รีเหี      | スの状態         |                            |      |  |  |
| 5.05        | デバイスのドライバーがイ | ンストールされていません。(コード 28)      | *    |  |  |
| 指定          | されたファイルが見つかり | Dません。                      |      |  |  |
| このき<br>さい。  | デバイス用のドライバーを | 検索するには、「ドライバーの更新」をクリックしてくだ | Ŧ    |  |  |
| ドライバーの更新(山) |              |                            |      |  |  |
|             |              | OK _ +v)                   | 1211 |  |  |

下図の下側(「コンピューターを参照して・・・手動で検索して・・」)を 選択します。

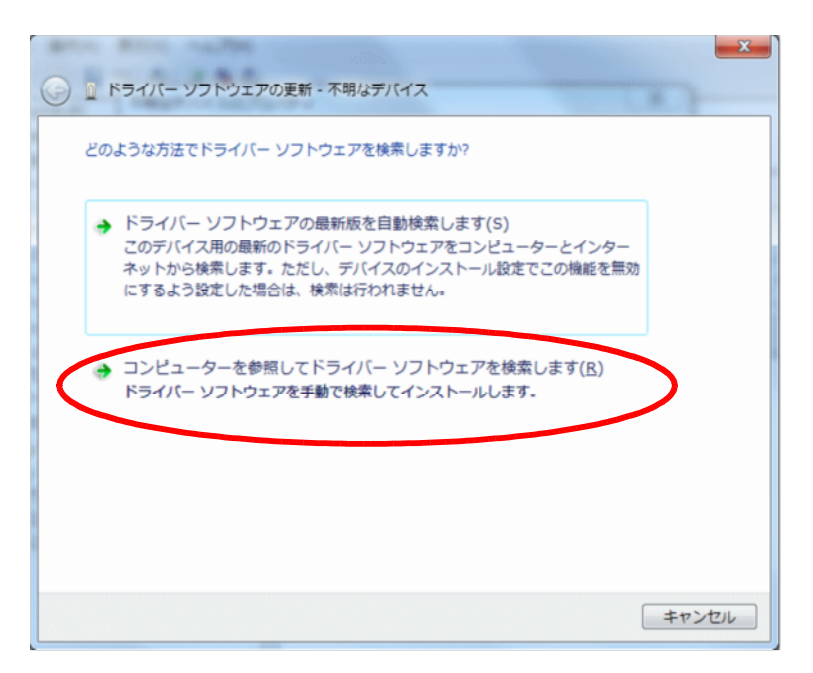

「参照」を押して、PCソフトをインストールしたフォルダ内の 「Usb」フォルダを選択します。 出荷CDインストール時のデフォルトは「C¥SLM4000¥Driver¥Usb」です。

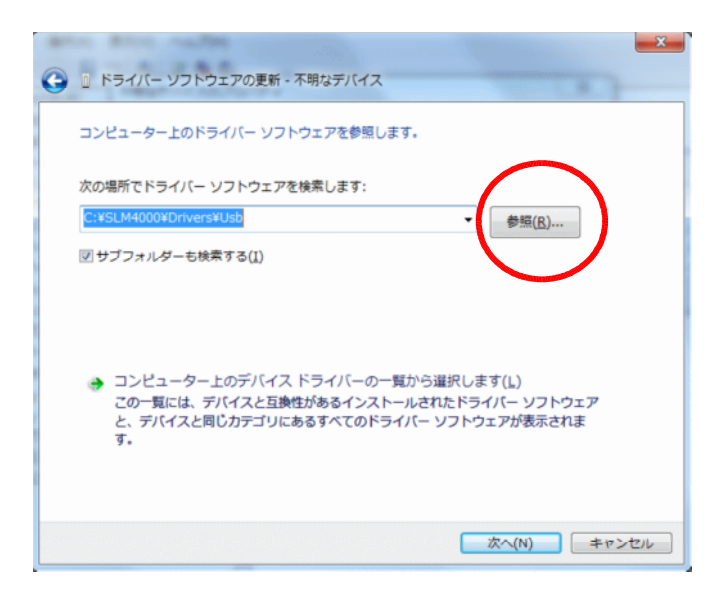

「Usb」フォルダを選択したら「次へ」をクリックします。

### インストール完了するまで待ちます。

| ▲ テバイス マネージャー                                                                         |                                                                                                    |
|---------------------------------------------------------------------------------------|----------------------------------------------------------------------------------------------------|
| ファイル(ド)<br>(中・中) 回<br>() 1 ドライバー ソフトウェアの更新 - 不明なデバイス                                  |                                                                                                    |
| <ul> <li>□ D</li> <li>ドライバー ソフトウェアをインストールしています</li> <li>□ 4</li> </ul>                |                                                                                                    |
| [1] サ<br>サ<br>サ<br>サ<br>-<br>-<br>-<br>-<br>-<br>-<br>-<br>-<br>-<br>-<br>-<br>-<br>- |                                                                                                    |
| ** 7<br>※ ネ<br>9時日<br>日 ブ                                                             | Windows セキュリティ     Windows セキュリティ     Karry アムやケテスを行ったません                                                                                                    |
| · □ □ □ □ □ □ □ □ □ □ □ □ □ □ □ □ □ □ □                                               | → このドライバー ソフトウェアをインストールしない(N)<br>お使いのデバイス用の、更新されたドライバー ソフトウェアが存在するか<br>どうか製造元の Web サイトで確認してください。                                                             |
|                                                                                       | このドライバー ソフトウェアをインストールします(I)<br>製造元の Web サイトまたはディスクから取得したドライバー ソフトウェ<br>アのみインストールしてください。その他のソースから取得した最名のない<br>ソフトウェアは、コンピューターに危害を及ぼしたり、情報を追んだりする<br>可能性があります。 |
|                                                                                       | 1997 - · · · · · · · · · · · · · · · · · ·                                                                                                    |

Windowsのセキュリティ機能により、上記のようなセキュリティ画面が 出た場合は、「インストールします。」を選択して下さい。

以下の画面でインストール完了です。

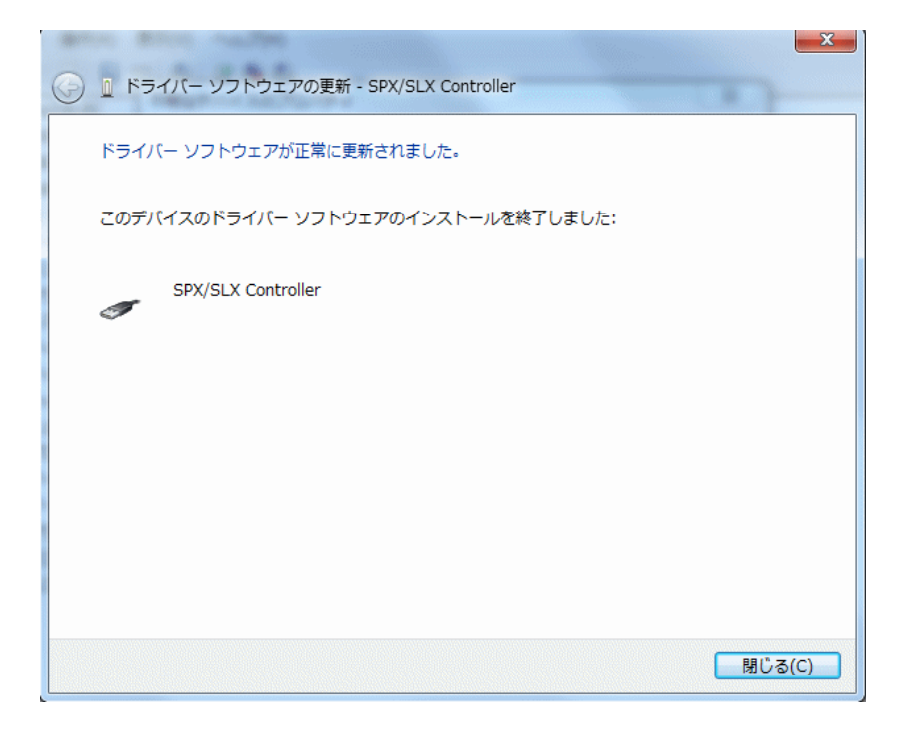

「6-5-3 通信接続の設定/確認」の要領で接続確認を行って下さい。

### 6-5-3.通信接続の設定/確認

- (1)通信設定
  - SLMとPCとの接続方法は下の2種類があります。 1.RS-232を使用する方法 2.USBを使用する方法 <オプション>

セッティングPC(SLMDRV.EXE)の設定で接続方法を変更することができます。

 . セッティングPC(SLMDRV.EXE)を起動して、「表示設定」ボタンをクリック します。

| 🧱 標準SLM セッティングPC) | リフト(D:¥s1m4000¥S1mdrv.ini | ) |                                                                                                    |         |    |
|-------------------|---------------------------|---|----------------------------------------------------------------------------------------------------|---------|----|
| 運転                | バラメータ                     |   | 表示設定                                                                                                    | バージョン情報 | 終了 |
| 2                 |                           |   | STATISTICS IN CONTRACTOR OF THE OWNER OF THE OWNER OWNER OWNER |         |    |

通信設定があっていない場合、通信異常になってしまいます。

| インターフェース設定           通信形態[JUSB           通信エラーロク・ファイル名           円弧処理           円弧精度           動作ブログラム           小数点桁数           補間送り速度単位           DNC送信データ長           DNC実行開始データ長           DNC運転プログラムターイプ           起動時編集プログラムター           と動時編集プログラムター           と動時編集プログラムター           上動時編集2000 | ン     ボードID     I     SLM内部     SLM内部     SLM N     SLM N     SLM N     SLMN     SLMN <td< th=""><th><ul> <li>・通信形態<br/>RS232C接続・・・ "RS232C"<br/>USB接続・・・ "USB"</li> <li>・各通信形態ごとに、設定項目が切り<br/>替わります。<br/>シリアルポート番号(RS232C接続)<br/>SLMとつなげているシリアル<br/>ポートの番号を設定します。<br/>ボードID(USB接続)<br/>ROMSW設定で設定したボード<br/>IDを設定します。</li> </ul></th></td<> | <ul> <li>・通信形態<br/>RS232C接続・・・ "RS232C"<br/>USB接続・・・ "USB"</li> <li>・各通信形態ごとに、設定項目が切り<br/>替わります。<br/>シリアルポート番号(RS232C接続)<br/>SLMとつなげているシリアル<br/>ポートの番号を設定します。<br/>ボードID(USB接続)<br/>ROMSW設定で設定したボード<br/>IDを設定します。</li> </ul> |
|----------------------------------------------------------------------------------------------------|----------------------------------------------------------------------------------------------------|----------------------------------------------------------------------------------------------------|
| 起動位置                                                                                                    | ×         Y         現在位置取得           設定         編集前に戻す         閉じる                                                                                                    |                                                                                                    |
|                                                                                                    | 設定 編集前に戻す 閉じる                                                                                                    | 1                                                                                                    |

.「インターフェース設定」ダイアログにて通信の設定を行って下さい。

.「設定」ボタンをクリックして下さい。

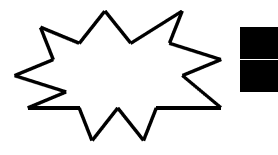

設定 設定 によって、INIファイル内の情報が更新されます。

### (2)通信確認

. セッティングPC(SLMDRV.EXE)を起動します。
 (既に起動している場合は「運転」ボタンをクリックします。)

| 🧱 標準SLM とっティングPCソフト (D:¥sIm4000¥SImdrv.in | i)   |            |    |
|-------------------------------------------|------|------------|----|
| 運転 バラメータ                                  | 表示設定 | ハ"ーシ"ョン竹青報 | 終了 |

.正しく接続できていれば、以下のような運転画面がでます。

| 語を作SLM セッティング<br>運転       | PCV7F CONSEMUDIONS<br>パラメータ | ndrv.ini )<br>表示設定     | )      | ドージョン情報   | 100   | -0×<br>7 |
|---------------------------|-----------------------------|------------------------|--------|-----------|-------|----------|
|                           |                             |                        |        |           |       | ×        |
| X                         | 0 (                         | $100  \mathrm{V}$      |        |           | 0 (   | 000      |
|                           |                             |                        |        |           | ~ ~   |          |
| Z                         | 0.0                         | $J00 \mathrm{A}$       |        |           | 0.0   | 000      |
|                           |                             |                        |        |           |       |          |
|                           |                             |                        |        |           |       |          |
| 東京に行ったす。<br>ポジション 汎用入出力 ( | 川朝日 プログラム研定 マルオ             | F93.0 9-1-700 90       | 0実数 オブ | ション エラー情報 |       |          |
| 動作モード                     | 自動運転 -                      | オーバーライト                | 100    |           |       |          |
| - ブログラム情報-                |                             | -送りモード                 |        |           |       |          |
| 実行モード                     | メモリ運転                       | 10.9                   | G      | x- [      | ×+    | 10       |
| 動作状態                      | プログラム実行待機                   | 500                    |        |           |       |          |
| 実行プログラムNo                 | 1                           | インチンダンX1000            | 2      | Υ -       | - ¥ + | 0        |
|                           | < >                         | 127297X100             |        | 7-        | 7+    | le l     |
| 実行スラッブNo.                 |                             | 17729 KIU<br>4545-7791 | ~      |           |       |          |
| N                         |                             | 10000 A                |        | A-        | A +   | 0        |
| Maren                     | and the                     | 手動原点復帰                 | 0      |           |       | -        |
|                           | 28571                       | 日動原点復帰                 | 0      |           |       |          |

#### 通信不良の時 TO(タイムアウトエラー)になります。 運転画面の位置表示がゼロの数値がでてきません。

#### 通信不良の一般的な原因

(1) A S - 700ボードLED不点滅(点灯/消灯のままも異常です)

- LEDの不点滅は、SLMボードかDC電源の異常です。
- (2) RS232C接続では
  - ・シリアルポート選択が合っていない。
  - ・ P C の設定(Windowsの環境) COM1/COM2が使用できない状態
  - ・接続ケーブルの不良
- (3) USB 接続では
  - ・ボードIDが合っていない
  - ・PCがSLMを認識していない。
  - ・接続ケーブルの不良

上記で原因が判明しない場合は、再度PCソフトをインストールしてください。

# 7.その他重要なこと

### 7-1.システムのバージョンアップ(フラッシュ書込み)

SLMのファームウェア(本体システムソフト)のバージョンアップを容易におこなうため、フラッシュ 書込みツールを使用します。 これにより、ROM交換やボード返却(フラッシュ再書込のため)をすることなく、簡単にシステムの バージョンアップが可能です。 手順の詳細は「V.メンテナンス編 5.フラッシュメモリーへの書込み」を参照下さい。

### 7-2.アンインストール

インストールしたフォルダ内の全てのファイルと、作成したショートカットを削除して下さい。 (USBドライバの登録以外はシステムフォルダーやレジストリには変更を加えていません。)